# PORTAL CLIENȚI: MANUAL UTILIZATOR

IANUARIE 2017

9

SERVICE. DRIVEN. COMMERCE

globalpaymentsinc.com

# Cuprins

| Cupri | ns     |                                                             | 2          |
|-------|--------|-------------------------------------------------------------|------------|
| 1.    | Intro  | ducere                                                      | 4          |
|       | 1.1.   | Accesibilitate și istoric date                              | . 4        |
| 2.    | Înain  | te de a începe                                              | 5          |
|       | 2.1.   | Înregistrare                                                | . 5        |
|       | 2.2.   | Autentificare                                               | . 7        |
| 3.    | Pagi   | na de pornire                                               | 8          |
| 4.    | Orier  | ntare – proprietăți site                                    | 9          |
|       | 4.1.   | Meniul principal                                            | 10         |
|       | 4.2.   | Filtrarea datelor vizualizate                               | 10         |
|       | 4.2.1. | Introducerea datei și orei                                  | 10         |
|       | 4.2.2. | Locație comerciant                                          | 10         |
|       | 4.3.   | Sortarea datelor                                            | 11         |
| 5.    | Mesa   | aje și comunicări                                           | 13         |
| 6.    | Seta   | rea contului                                                | 14         |
|       | 6.1.   | Cont utilizator                                             | 14         |
|       | 6.2.   | Schimbarea parolei                                          | 15         |
|       | 6.3.   | Blocarea contului                                           | 15         |
| 7.    | Utiliz | zatori                                                      | 16         |
|       | 7.1.   | Adăugare utilizator                                         | 16         |
|       | 7.2.   | Editare / Îndepărtare utilizator                            | 17         |
| 8.    | Plăți  | le                                                          | 19         |
|       | 8.1.   | Taxe                                                        | 21         |
|       | 8.1.1. | Interchange ++                                              | 21         |
|       | 8.2.   | Centralizare / sumarizare                                   | 21         |
| 9     | Tran   | zactii                                                      | 22         |
| 0.    | 9.1.   | centralizare / sumarizare                                   | 24         |
| 10    | În ou  |                                                             | 25         |
| 10.   |        | Irs de soluționare                                          | 2 <b>0</b> |
|       | 10.1.  | Tranzacții în curs de rezoivare                             | 25         |
|       | 10.2.  |                                                             | 23         |
| 11.   | Extra  | ase                                                         | 27         |
|       | 11.1.  | Extrase                                                     | 27         |
|       | 11.2.  | Facturi                                                     | 27         |
|       | 11.3.  | Stornari                                                    | 28         |
|       | 11.4.  | Cereri de plata                                             | 28         |
|       | 11.5.  | kaportari                                                   | 29         |
| 12.   | Loca   | <b>ții ale comerciantilor</b> Chyba! Záložka není definován | a.         |

| 13. | Autorizări                            |  |
|-----|---------------------------------------|--|
| 14. | Pentru descărcare                     |  |
| 15. | Functionalitate suplimentară          |  |
|     | 15.1. DCC                             |  |
| 16. | Întrebări frecvente                   |  |
|     | 16.1.1. Când se vizualizează plățile? |  |
|     | 16.1.2. Parola uitată?                |  |
|     |                                       |  |

# 1. Introducere

Portalul online pentru comercianți este un sistem destinat tuturor comercianților care acceptă carduri de plată prin intermediul Global Payments. Acesta vă oferă sumarul plăților dumneavoastră, al tranzacțiilor, tranzacțiilor reținute și vă permite obținerea extraselor în format PDF, XLSX și multe alte rapoarte variate. Aceste funcții vă pot fi utile în cursul reconcilierii plăților dumneavoastră și al verificării tranzacțiilor care au fost expediate spre procesare în Global Payments de pe terminalele dumneavoastră.

De asemenea, portalul vă permite accesul la informații financiare sensibile din punct de vedere temporal și vă asigură flexibilitatea pe care extrasele pe suport de hârtie nu o pot asigura. Toate datele sunt completate zilnic iar tranzacțiile individuale sunt vizualizate împreună cu toate detaliile aferente.

În cursul verificării plăților și tranzacțiilor dumneavoastră puteți:

- vizualiza plățile dintre două intervale de timp
- vizualiza sumarele pentru plățile alese
- vizualiza tranzacțiile care formează o plata dată
- verifica primirea cu succes a tranzacțiilor dumneavoastră
- căuta informații financiare
- sorta datele în funcție de plățile individuale, data tranzacției, data plății, locul de tranzacționare, suma, terminalul
- vizualiza datele pentru una sau mai multe locații ale dumneavoastră
- analiza datele exporta și descărca informatii financiare în PC-ul dumneavoastră și utiliza aplicații obisnuite pentru analiza datelor.

#### 1.1. Accesibilitate și istoric date

Portalul propriu-zis este accesibil nonstop, 24 de ore pe zi, 7 zile pe săptămână. Aveți la dispoziție istoricul plăților pentru o perioadă de 2 ani.

# 2. Înainte de a începe

Pentru a putea utiliza portalul, trebuie mai întâi să vă înregistrați.

În cazul în care contractul dumneavoastră a fost acceptat iar pe e-mailul menționat în contract v-au fost trimise datele de autentificare, înregistrarea propriu-zisă specificată la punctul 2.1 nu mai trebuie să o faceți.

#### 2.1. Înregistrare

Dați click pe următorul link: <u>https://gpnmerchant.com</u>, dați click pe butonul "AUTENTIFICARE" aflat în colțul din dreapta sus și apoi, pe pagina de autentificare, selectați "Înregistrare utilizator nou".

| BREPORTING<br>MY MERCHANT PORTAL |                                                                |
|----------------------------------|----------------------------------------------------------------|
|                                  | LOGARE UTILIZATOR                                              |
| Nume de logare<br>Parola         | LOGARE  LOGARE Inregistrarea unui nou utilizator Parola uitata |

Ajungeți la fereastra următoare:

|                                         | INREGISTRAR               | E NOUA        |
|-----------------------------------------|---------------------------|---------------|
|                                         | INREGISTRAREA UNUI N      | OU UTILIZATOR |
| • MID                                   |                           | 0             |
| * Numarul de cont bancar                |                           | 0             |
| * Numele de familie                     |                           |               |
| * Prenume                               |                           |               |
| * Telefon                               |                           |               |
| Telefon                                 |                           |               |
| * Email                                 |                           |               |
| Trimite extrasele prin e-mail           | Negativ                   | •             |
| * Limba extrasului                      | Čeština (Česká republika) | *             |
| * Trimite extrasele de date prin e-mail | Negativ                   | •             |
| * Trimite facturile prin e-mail         | Afirmativ                 | •             |
| * Strada                                |                           |               |
| * Oras                                  |                           |               |
| * Cod postal                            |                           |               |
| Nume de lonare                          |                           | 0             |
| - Nume de logare                        |                           |               |
| * Parola                                |                           | 0             |
| * Confirmati parola                     |                           | 0             |
| * Intrebare de control                  |                           | 0             |
| * Raspuns                               |                           | 0             |
| * Limba preferata                       | română (România)          | •             |
|                                         | INAPOI LA LOGARE          | INREGISTRARE  |

Vă rugăm să completați toate datele referitoare la utilizator, cont, datele de contact și comunicarea prin e-mail. Mai jos gasiti cateva explicatii:

- Numărul comerciantului așa-zisul Merchant ID, este menționat în scrisoarea de bun venit care confirmă încheierea contractului privind acceptarea cardurilor, pe care ați obținut-o de la noi.
- Numărul contului pe care l-ați menționat pe cererea privind acceptarea cardurilor de plată
- "Trimite extrasele prin e-mail" sistemul va trimite automat e-mail pe adresa de e-mail definită la poziția "E-mail", unde, ca anexă, va conține extrasul în limba aleasă în "limba extrasului".

• "Trimiteți facturile prin e-mail" - permite trimiterea facturilor prin e-mail.

În cazul oricăror probleme, nu ezitați să contactați serviciul suport comercianți si vă vom ajuta cu plăcere. Informațiile de contact le puteți găsi în partea inferioară a paginii de înregistrare.

#### 2.2. Autentificare

În urma înregistrării cu succes, vă puteți autentifica în portal. La un click pe link-ul menționat se vizualizează fereastra de autentificare în care completați numele de utilizator și parola.

|                | LOGARE UTILIZATOR                                  |
|----------------|----------------------------------------------------|
|                | LOGARE                                             |
| Nume de logare | ٤                                                  |
| Parola         | 8                                                  |
|                | LOGARE                                             |
|                | ווויכקוסונורס טוטי וויטע ענווגנוטי ( רפוסוס עוגענס |

### 3. Pagina de pornire

După autentificare, mai întâi se vizualizează pagina de pornire a portalului, care vă oferă acces rapid la operațiunile concrete prin click pe iconurile în culori.

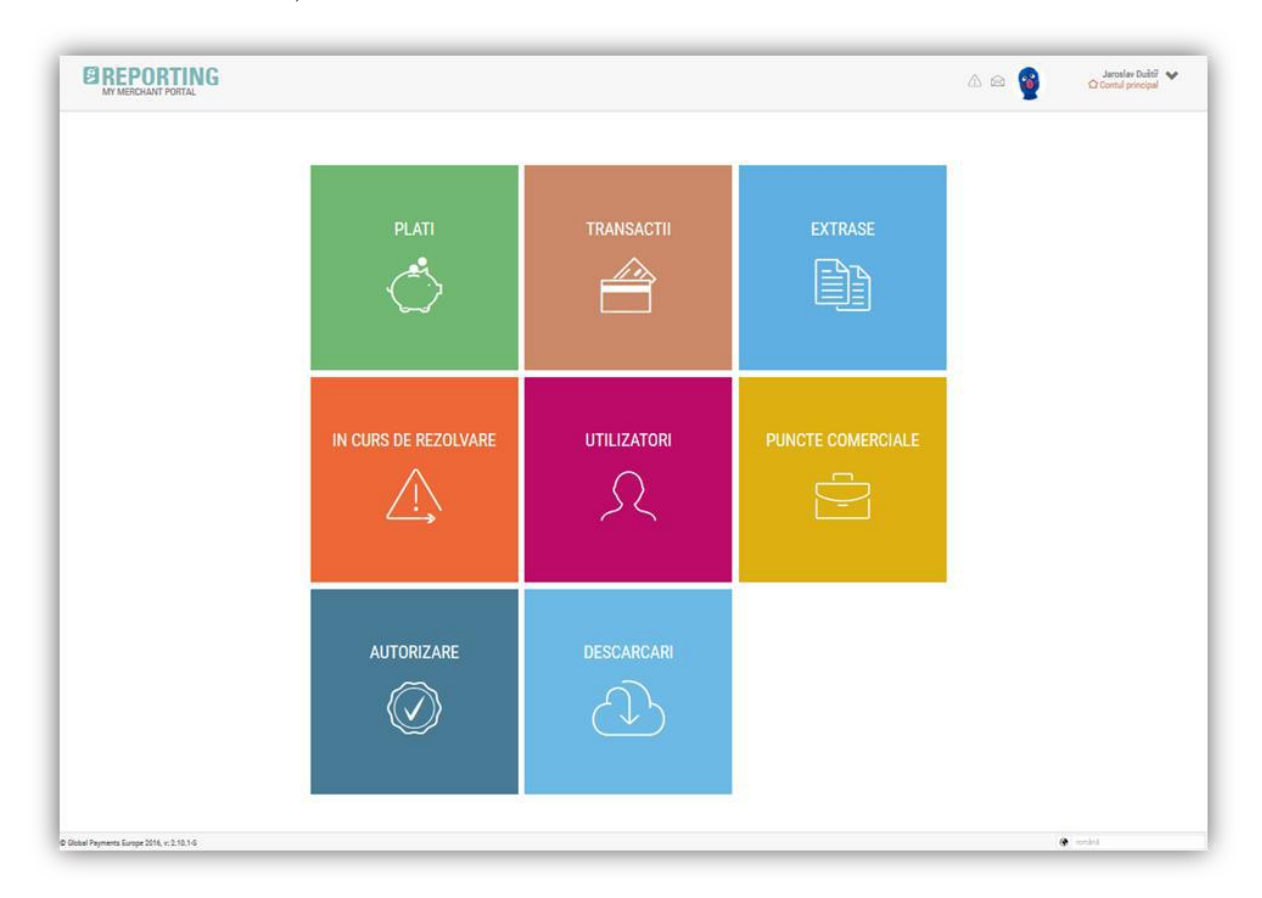

Cu ajutorul acestor iconuri veți fi redirecționați spre următoarele secțiuni:

- Plăți
- Tranzacții
- Extrase
- În curs de soluționare
- Utilizatori
- Locatii comerciale
- Autorizare
- Pentru descărcare

# 4. Orientare – proprietăți site

Prezenta secțiune vă familiarizează cu portalul și vă oferă un rezumat a ceea ce puteți accesa in timpul vizualizării informatiilor financiare.

|                                                                                                    |                                                                                                    |                           | © PLAI1                              |                                                                              |                                                                                                    |                                                              |
|----------------------------------------------------------------------------------------------------|----------------------------------------------------------------------------------------------------|---------------------------|--------------------------------------|------------------------------------------------------------------------------|----------------------------------------------------------------------------------------------------|--------------------------------------------------------------|
| O HUR                                                                                                    |                                                                                                    |                           | CAUTARE                              |                                                                              | 9                                                                                                    | CAUTARE 🥎 STERGE F                                           |
|                                                                                                    | Data platii de la : 24.12.20                                                                                                    | 216                       | 8                                    | Data platii pana la:                                                         |                                                                                                    |                                                              |
|                                                                                                    |                                                                                                    |                           |                                      | Moneda:                                                                      |                                                                                                    | *                                                            |
|                                                                                                    | Punct comercial: Alegeti d                                                                                                    | in Sata                   |                                      |                                                                              | 💟 Verificare generala 🗌 Beselectar                                                                                                    | e totale                                                     |
|                                                                                                    |                                                                                                    |                           |                                      |                                                                              |                                                                                                    |                                                              |
|                                                                                                    | Suma totala bruta                                                                                                    | Suma totala neta          | Comision total                       | Numarul total de trans                                                       | actii Lista punctelor comerciale                                                                                                    |                                                              |
|                                                                                                    | 13 218.504,00 <sup>ezx</sup>                                                                                                    | 214.701,76 <sup>czx</sup> | -3.802,24°2×                         | 680                                                                          | <b>Max. 20%</b>                                                                                                    |                                                              |
| Plati Taxe S                                                                                                    | Sumarizare                                                                                                    |                           |                                      |                                                                              |                                                                                                    |                                                              |
| _                                                                                                    |                                                                                                    |                           |                                      |                                                                              | Santa Istalia                                                                                                    | 7                                                            |
| Data plati. 🗸                                                                                                    | Denumine vanzator, Ang                                                                                                    | Numar de transacti        |                                      | 0 - A.                                                                       | MEXISE A Commission                                                                                                    | Einbol verlabel 🦟                                            |
| 01.01.2017                                                                                                    | Test Merchant Multicurrency                                                                                                    |                           | 2                                    | 100000004                                                                    | 38,26 EUR<br>0,24 EUR                                                                                                    | 6140                                                         |
|                                                                                                    |                                                                                                    |                           |                                      |                                                                              | -0,24 COR<br>-35,752,20 CZK                                                                                                    |                                                              |
| 111 111 2011 2                                                                                                    | rest Merchant Multicurrency                                                                                                    |                           | U                                    | 100000004                                                                    | -35.604,39.UZK                                                                                                    | 0341                                                         |
| 01.01.2017                                                                                                    |                                                                                                    |                           |                                      |                                                                              | 147,81 CZK                                                                                                    |                                                              |
| 01.01.2017                                                                                                    | Test Merchant Multicurrency                                                                                                    |                           | 24                                   | 100000004                                                                    | 147,81 C2K<br>-8.166,80 C2K<br>-8.220,03 C2K                                                                                                    | 6140                                                         |
| 01.01.2017                                                                                                    | Test Merchant Multicurrency                                                                                                    |                           | 24                                   | 100000004                                                                    | 147,81 C2X<br>- 8.166,80 C2X<br>- 8.220,03 C2X<br>- 53,23 C2X<br>185,95,00 HUF                                                                                                    | 6140                                                         |
| 01.01.2017                                                                                                    | Test Merchant Multicurrency<br>Test Merchant DCC, debit balance                                                                                                    |                           | 24                                   | 100000004                                                                    | 147,81 C2X<br>4. 166,80 C2X<br>4. 220,30 C2X<br>-52,23 C2X<br>185,955,00 HUF<br>185,094,80 HUF<br>-1 & 88 NO HUF                                                                                                    | 6140                                                         |
| 01.01.2017<br>01.01.2017                                                                                                   | Test Merchant Multicurrency<br>Test Merchant DCC, debit balance                                                                                                    |                           | 24<br>11                             | 100000004                                                                    | 147,31 C2X<br>-8, 166,00 C2X<br>-8, 220,00 C2X<br>-8, 220,00 C2X<br>-185, 593,00 Hur<br>-1, 480,00 Hur<br>-1, 480,00 Hur<br>-214, 155,00 Hur<br>-214, 155,00 Hur<br>-214,00 Hur<br>-214,00 Hur<br>-21                                                                                                    | 6140                                                         |
| 01 01 2017<br>01 01 2017<br>01 01 2017<br>01 01 2017                                                                       | Test Merchant Multicurrency<br>Test Merchant DCC, debit balance<br>Test Merchant Holds                                                                                                  |                           | 24<br>11<br>25                       | 100000004<br>100000003<br>100000002                                          | 14731122<br>4.165,00 C2X<br>4.220/0 C2X<br>4.5230 C2X<br>185.590 Mik<br>18.50 Mik<br>18.50 Mik<br>21.4550 Mik<br>21.41550 Mik<br>21.2417,6 Hilf<br>4.7432,4 Hilf<br>1.732,4 Hilf<br>1.732,4 Hilf                                                                                                    | 6140<br>6212<br>6460                                         |
| 01.01.2017<br>01.01.2017<br>01.01.2017<br>01.01.2017                                                                       | Test Merchant Multicurrency<br>Test Merchant DCC, debit balance<br>Test Merchant Holds<br>Test Merchant Batements                                                                       |                           | 24<br>11<br>25<br>10                 | 100000004<br>1000000003<br>1000000002<br>1000000003                          | 147,21 (22)<br>4.16,50 (22)<br>4.22,03 (22)<br>18,59 (52)<br>18,59 (53)<br>18,59 (54)<br>14,50 (54)<br>21,44 (7,5 (64)<br>17,23,24 (7,5 (64)<br>17,23,24 (7,5 (64))<br>17,23,24 (7,7 (64))<br>17,23,24 (7,7 (64))<br>17,23,24 (7,7 (64))<br>17,23,24 (7,7 (64))<br>17,23,24 (7,7 (64))<br>17,23,24 (7,7 (64))<br>17,23,24 (7,7 (64))<br>17,23,24 (7,7 (64))<br>17,23,24 (7,7 (7,7 (64)))<br>17,23,24 (7,7 (7,7 (7,7 (7,7 (7,7 (7,7 (7,7 (7,                                                                                                    | 6140<br>6212<br>6460                                         |
| 01.01.2017<br>01.01.2017<br>01.01.2017<br>01.01.2017<br>01.01.2017                                                         | Test Merchant Multicurrency<br>Test Merchant DCC, sebit balance<br>Test Merchant Holds<br>Test Merchant Batements                                                                       |                           | 24<br>11<br>25<br>10                 | 100000004<br>100000003<br>100000002<br>100000001                             | 147,21 C2X<br>4. 16,50 C2X<br>4. 22,030 C2X<br>5. 32,0 C2X<br>185,50 S40 H<br>185,50 S40 H<br>214,50 M<br>214,417,5 M<br>212,44,17,5 M<br>17, 222,0 C2X<br>70,642,14 C2X<br>70,642,14 C2X<br>569,85 C2X<br>100,400 00 H<br>10,400 00 H                                                                                                    | 6140<br>6212<br>6460                                         |
| 01.01.2017<br>01.01.2017<br>01.01.2017<br>01.01.2017<br>01.01.2017                                                         | Test Merchant Multicurrency Test Merchant DCC, debit balance Test Merchant Holds Test Merchant Batements Test Merchant Batements Test Merchant Batements                                |                           | 24<br>11<br>25<br>10<br>13           | 100000004<br>100000003<br>100000002<br>1000000001<br>1000000001              | 1 47,71 C2X<br>4 1,650 C2X<br>4 2,2030 C2X<br>3 2,2030 C2X<br>118,5850 C4X<br>118,5850 C4X<br>118,5850 C4X<br>214,4155 C4X<br>214,4155 C4X<br>214,4155 C4X<br>214,4155 C4X<br>214,4155 C4X<br>214,4155 C4X<br>214,4155 C4X<br>215,414<br>212,414<br>212,414<br>214,414<br>214,414<br>21 | 6140<br>6212<br>6460<br>6360                                 |
| 01.01.2017<br>01.01.2017<br>01.01.2017<br>01.01.2017<br>01.01.2017<br>01.01.2017                                           | Test Merchant Multicurrency<br>Test Merchant DCC, debit balance<br>Test Merchant Holds<br>Test Merchant Statements<br>Test Merchant Statements                                          |                           | 24<br>11<br>25<br>10<br>13           | 100000004<br>100000003<br>100000002<br>100000001<br>100000000                | 1 47,21 C20<br>4. 16,50 C2X<br>4. 22,03 C2X<br>4. 22,03 C2X<br>115,55 S50 NH2<br>115,55 S50 NH2<br>214,483,00 NH2<br>214,483,00 NH2<br>214,483,00 NH2<br>214,483,00 NH2<br>214,483,00 NH2<br>214,483,00 NH2<br>214,484,00 NH2<br>32,940,00 NH2<br>32,940,00 NH2<br>32,940,00 NH2<br>33,940,00 NH2<br>33,940,00 NH2<br>34,940,00 NH2<br>34                                                                                                    | 6140<br>6212<br>6460<br>6360                                 |
| 01.01.2017<br>01.01.2017<br>01.01.2017<br>01.01.2017<br>01.01.2017<br>01.01.2017<br>01.01.2017                             | Test Merchant Multicurrency Test Merchant DCC, debit balance Test Merchant Holds Test Merchant Statements Test Merchant Stapee Test Merchant Multicurrency                              |                           | 24<br>11<br>25<br>10<br>13<br>2      | 100000004<br>100000003<br>100000002<br>100000001<br>100000000                | 1 47,21 C22<br>4. 16,65 0 C2X<br>4. 220,30 C2X<br>4. 320,30 C2X<br>4. 320,30 C2X<br>4. 320,30 C2X<br>4. 320,00 C2X<br>214,155,00 HIF<br>212,44,155,00 HIF<br>212,44,155,00 HIF<br>212,44,155,00 HIF<br>212,44,155,00 HIF<br>212,42,155,00 HIF<br>212,42,155,00 HIF<br>212,42,155,00 HIF<br>212,42,155,00 HIF<br>212,42,155,00 HIF<br>212,42,155,00 HIF<br>212,42,155,00 HIF<br>212,42,155,00 HIF<br>212,52,00 HIF<br>212,52,00 HIF<br>212,52,00 HIF<br>212,52,00 HIF<br>213,55,00 HIF<br>213,55,00 HIF<br>213,55,00 HIF<br>213,55,00 HIF<br>213,55,00 HIF<br>213,55,00 HIF<br>213,55,00 HIF<br>213,55,00 HIF<br>213,55,00 HIF<br>213,55,00 HIF<br>213,55,00 HIF<br>214,55,00 HIF<br>214,55,00 HIF<br>215,55,00 HIF<br>215                                                                                                    | 6140<br>6212<br>6460<br>6360<br>6360<br>6360                 |
| 01.01.2017<br>01.01.2017<br>01.01.2017<br>01.01.2017<br>01.01.2017<br>01.01.2017<br>01.01.2017<br>01.01.2016               | Test Merchant Multicurrency Test Merchant DCC, debit balance Test Merchant Holds Test Merchant Batements Test Merchant Baper Test Merchant Multicurrency Test Merchant Multicurrency    |                           | 24<br>11<br>25<br>10<br>13<br>2<br>2 | 100000004<br>100000009<br>1000000002<br>1000000001<br>100000000<br>100000000 | 1 47,21 C22<br>4. 16,65 0 C2X<br>4. 22030 C2X<br>4. 3230 C2X<br>4. 3230 C2X<br>115,50 A30 A42<br>115,50 A430 A42<br>114,51 A480,00 H4F<br>212,14,15,40 H4F<br>212,14,15,40 H4F<br>212,14,15,40 H4F<br>71,23,24 0 C2X<br>56,63,16 C2X<br>56,63,16 C2X<br>56,80,86 C2X<br>56,80,80 C2X<br>56,80,80 C2X<br>56,80 C2X<br>56,80 C2                                                                                                    | 6140<br>6212<br>6460<br>6360<br>6360<br>6360                 |
| 01.01.2017<br>01.01.2017<br>01.01.2017<br>01.01.2017<br>01.01.2017<br>01.01.2017<br>01.01.2017<br>01.01.2016<br>30.12.2016 | Test Merchant Multicurrency Test Merchant DCC, debit balance Test Merchant Bolds Test Merchant Batements Test Merchant Batements Test Merchant Butecurrency Test Merchant Multicurrency |                           | 24<br>11<br>25<br>10<br>13<br>2<br>0 | 100000004<br>100000002<br>100000000<br>100000000<br>100000000                | 1 47,21 C22<br>4. 16,65 0 C2X<br>4. 22030 C2X<br>4. 22030 C2X<br>115,507 0 HE<br>115,507 0 HE<br>211,415,507 0 HE<br>211,415,507 0 HE<br>212,44,15,507 HE<br>212,44,15,507 HE<br>212,45,157 HE<br>212,45,157 HE<br>212,45,157 HE<br>212,45,157 HE<br>212,457 HE<br>212,457 HE                                                                                                    | 6140<br>6212<br>6400<br>6360<br>6360<br>6360<br>6360<br>6361 |

Indiferent ce funcție a portalului o utilizați pe moment, în partea stângă se află întotdeauna meniul principal (2), cu ajutorul căruia puteți selecta oricând secțiunea dorita.

Logo-ul "Reporting – My Merchant Portal" (1) vă redirecționează oricând la pagina de pornire.

În partea de sus găsiți denumirea secțiunii pe care tocmai o folosiți (3), informațiile în legătură cu utilizatorul autentificat, inclusiv setarile utilizatorului, mesajele și atenționările (4).

În partea de sus mai găsiți câmpurile pentru filtrarea datelor (5), precum și rezumatul datelor filtrate (6). Sub rezumat sunt vizualizate rezultatele căutării (7).

Exportul (8) oferă posibilitatea exportului datelor vizualizate în format xls sau pdf. Sub tabelul cu date, in centru, este vizualizat numărul paginii de date vizualizat (9). Puteți modifica numărul pozițiilor vizualizate pe pagină in colțul din dreapta jos (10).

În partea stângă jos găsiți informații referitoare la versiunea aplicației (11) iar în dreapta jos se află opțiunea schimbării limbii (12).

EREPORTING

 $\bigcirc$ 

Ô

Δ Ω

0 1

În cazul unei pagini cu mai multe sectiuni (de exemplu, pe pagina plăților), în acest loc (13) se află posibilitatea de comutare a sectiunii.

#### 4.1. Meniul principal

Pagina plăților, al tranzacțiilor, al extraselor, tranzactiilor in curs de rezolvare si al utilizatorilor se poate găsi și în meniul principal accesibil indiferent de unde vă aflați în acel moment, in partea stângă a ecranului.

Prin click pe logo veți fi redirecționați pe pagina de pornire.

#### 4.2. Filtrarea datelor vizualizate

Datele vizualizate pot fi filtrate cu ajutorul criteriilor căutate. Prin click pe iconul filtrului din colțul stângă sus, zona de filtrare se poate vizualiza sau se poate ascunde.

| ⊙ FILTRU |                     |                   | CAUTARE |                      |              | R CAUTARE STEP                | IGE FILTRU |
|----------|---------------------|-------------------|---------|----------------------|--------------|-------------------------------|------------|
|          | Data platii de la : | 24.12.2016        | 1       | Data platii pana la: |              | 3                             |            |
|          |                     |                   |         | Moneda:              |              | *                             |            |
|          |                     |                   |         |                      | 🔀 Verificare | generala 🗌 Deselectare totala |            |
|          | Punct comercial:    | Alegeti din lista |         |                      |              |                               |            |

#### 4.2.1. Introducerea datei și orei

Introducerea datei, de exemplu, în cazul unei specificări mai detaliate a perioadei tranzacției, o puteți face prin introducerea

manuala sau, de asemenea, prin click pe iconul calendarului, puteți selecta în calendar data cerută.

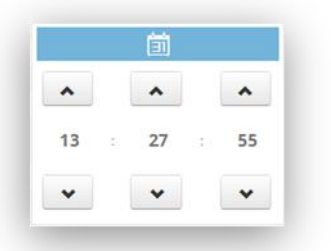

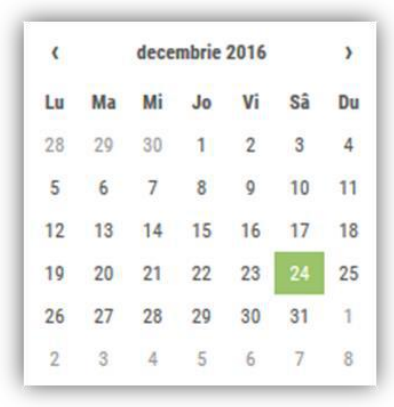

#### 4.2.2. Locația

comerciantului

Prin click pe "Comerciant" se afișează lista tuturor locațiilor comerciantului accesibile utilizatorul dat. Locațiile comerciantului selectate sunt vizualizate automat în panoul de sus

(1) iar în lista de opțiuni sunt marcate cu o culoare diferita (4). Locația comerciantului, pe care se află cursorul mausului, este marcată printr-o altă culoare (3).

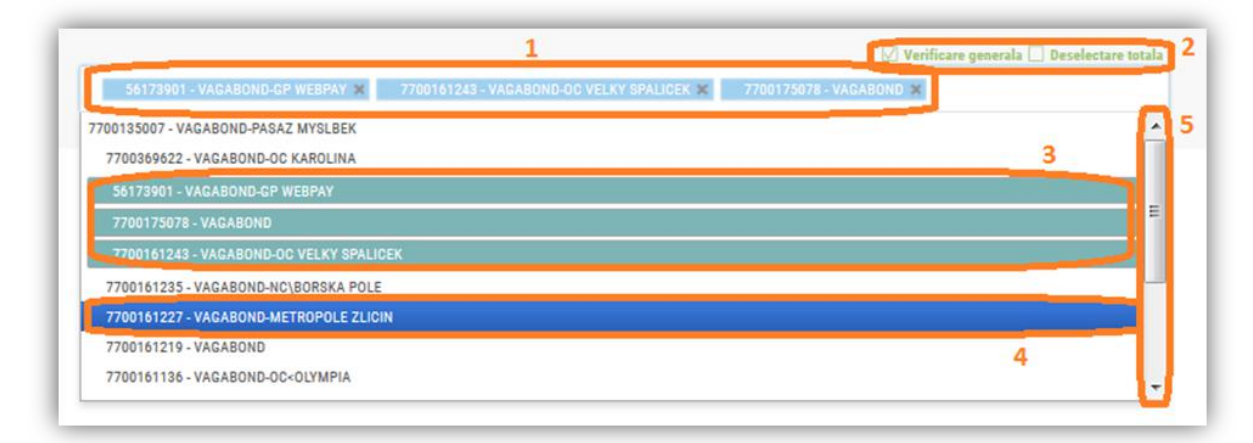

Cu ajutorul butonului "Marchează totul" sau "Deselectare totală" din colțul de sus, dreapta, se poate selecta sau anula marcarea tuturor locațiilor comerciantului în cadrul listei (2).

Căutarea se poate face și în funcție de denumirea locației comerciantului, de exemplu, prin introducerea lui "vaga", sistemul filtrează automat toate locațiile care încep cu "vaga".

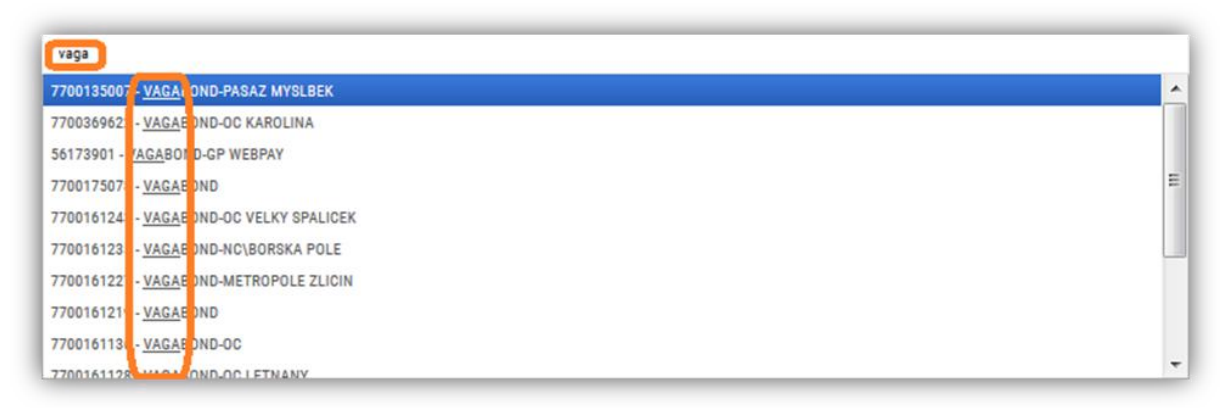

Locațiile comerciantului selectate se pot îndepărta cu ajutorul simbolului X după denumire.

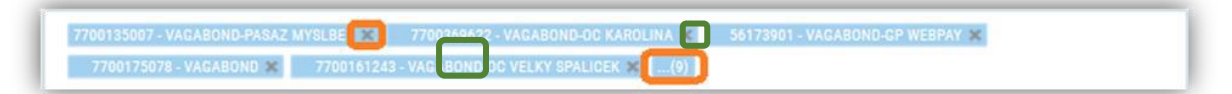

În cazul selectării unui număr mai mare de puncte comerciale, nu toate vor apărea in listă. De aceea, se poate vizualiza un numar al locațiilor care nu se pot vedea. Dar toate punctele comerciale selectate vor fi luate in considerare in criteriul căutarii.

#### 4.3. Sortarea datelor

Datele din coloane se pot sorta prin click pe antetul coloanei.

|                     | Numarul de inregistrare al<br>cardului |                                |           |        |                     |            | Suma bruta 🔺  |               | Simbol<br>variabil |
|---------------------|----------------------------------------|--------------------------------|-----------|--------|---------------------|------------|---------------|---------------|--------------------|
| 31,12,2016 10:39:10 | 440579*****5017                        | Test Merchant<br>Multicurrency | 100000004 | 252133 | VISA Consumer Debit | Intoarcere | -9.500,00 CZK | -9.470,53 CZK | 00000000           |
| 24.12.2016 10:39:10 | 440579*****5017                        | Test Merchant<br>Multicurrency | 100000004 | 252133 | VISA Consumer Debit | Intoarcere | -9.500,00 CZK | -9.470,53 CZK | 000000000          |
| 25.12.2016 10:39:10 | 440579*****5017                        | Test Merchant<br>Multicurrency | 100000004 | 252133 | VISA Consumer Debit | Intoarcere | -9.500,00 CZK | -9.470,53 CZK | 00000000           |
| 26.12.2016 10:39:10 | 440579*****5017                        | Test Merchant<br>Multicurrency | 100000004 | 252133 | VISA Consumer Debit | Intoarcere | -9.500,00 CZK | -9.470,53 CZK | 000000000          |
| 27.12.2016 10:39:10 | 440579*****5017                        | Test Merchant<br>Multicurrency | 100000004 | 252133 | VISA Consumer Debit | Intoarcere | -9.500,00 CZK | -9.470,53 CZK | 00000000           |

### 5. Mesaje și notificari

În colțul din dreapta sus al ecranului găsiți iconuri care servesc pentru atenționarea în legătură cu mesaje și notificări noi:

Prin click pe iconul "Atenție", sistemul vă redirecționează pe ecranul notificărilor.

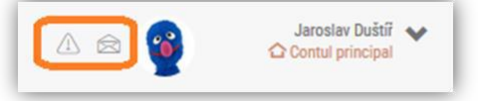

"Plicul" vă redirecționează spre mesajele care sunt divizate în "Citite" și "Necitite".

| Necitită | Citit                                                                                                    |            |
|----------|----------------------------------------------------------------------------------------------------|------------|
|          | Rendszerhasználati díjakról szóló hirdetmény<br>Tisztelt Ügyfelünki Felhívjuk szíves figyelmét, hogy a "Letöltések" menüpontban találja a rendsze | 10.01.2017 |

Ecranul "Notificări" conține informații în legătură cu ultima autentificare etc.

| 8 | Mesaj | 11:12 |
|---|-------|-------|

### 6. Setarea contului

Setarile contului pot fi accesate prin click in coltul din dreapta sus, iconul "nume utilizator". Aici puteți modifica detaliile contului dumneavoastră sau puteți schimba parola pentru autentificare.

#### 6.1. Cont utilizator

|                                         | ହେଃ CONT UTILIZATOR             |   |
|-----------------------------------------|---------------------------------|---|
| te utilizator Parola                    |                                 |   |
| Nume de logare:                         | testmerchant                    |   |
| Fotografia:                             | + FISIER SELECTAT               |   |
|                                         | <b>@</b>                        |   |
| * Numele de familie                     | Jaroslav                        |   |
| * Prenume                               | Duštíř                          |   |
| * Telefon                               | 739066379                       |   |
| * Email                                 | info@infoklinovec.cz            |   |
| * Trimite extrasele prin e-mail         | Afirmativ                       | * |
| * Limba extrasului                      | Čeština (Česká republika)       | * |
| * Trimite extrasele de date prin e-mail | Afirmativ                       | * |
| * Trimite facturile prin e-mail         | Afirmativ                       | * |
| * Strada                                | Háj u Loučné pod Klínovcem, 219 |   |
| * Oras                                  | Vejprty                         |   |
| * Cod postal                            | 43191                           |   |
| * Intrebare de control                  | IČ Apres                        |   |
| * Raspuns                               | 29058023                        |   |
| * Limba preferata                       | Čeština (Česká republika)       | * |
| Fus orar                                | Europe/Prague                   | ~ |

Vizualizarea sau modificarea detaliilor contului de utilizator.

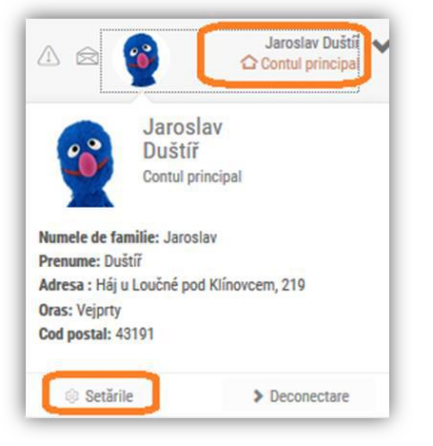

Pe acest ecran, printre altele, puteți seta trimiterea prin e-mail a extraselor (in format .pdf, .csv, .txt) sau a facturilor.

Setarea fusului orar are influență asupra corectitudinii vizualizării informațiilor referitoare la informațiile temporale ale tranzacțiilor.

#### 6.2. Schimbarea parolei

In sectiunea a doua, "Parola", introduceți parola initiala, noua parolă și mai introduceți încă o dată noua parolă pentru verificare. Confirmați schimbarea cu ajutorul butonului *Salvează*.

| l CONT UTILIZATOR |                                      |         |  |  |  |
|-------------------|--------------------------------------|---------|--|--|--|
| Date utilizator   | Parola                               |         |  |  |  |
|                   | * Parola initiala:<br>* Parola noua: | •••••   |  |  |  |
|                   | * Confirmarea noii parole:           |         |  |  |  |
|                   |                                      | SALVARE |  |  |  |

Parola este valabilă 90 de zile. În cursul autentificării în portal, după expirarea acestei perioade, i se va cere utilizatorului să schimbe parola.

#### 6.3. Blocarea contului

În cazul blocării contului datorită introducerii repetate a parolei incorecte, contul este deblocat automat după 30 de minute.

În cazul uitării parolei aveți posibilitatea de a reînnoi parola sau puteți contacta serviciul nostru pentru clienți (vezi capitolul "Întrebări frecvente" de la sfârșitul manualului).

# 7. Utilizatori

Această secțiune vă permite vizualizarea și administrarea conturilor utilizatorilor care accesează datele dumneavoastră financiare. Vă permite adăugarea sau ștergerea utilizatorului și schimbarea parolei dumneavoastră. Cu ajutorul filtrului puteți căuta toți utilizatorii unui anumit comerciant.

| Lista utilizatorilor Adauga un utilizator                                                                                          |                                                                                                    |                                                                                                    |                                                                       |                                                 |                                                                                                    |                                                               |
|----------------------------------------------------------------------------------------------------|----------------------------------------------------------------------------------------------------|----------------------------------------------------------------------------------------------------|-----------------------------------------------------------------------|-------------------------------------------------|----------------------------------------------------------------------------------------------------|---------------------------------------------------------------|
| Data inregistrarii de la:                                                                                                    |                                                                                                    |                                                                                                    | Data inregistrarii la:                                                |                                                 |                                                                                                    | ۵                                                             |
| Numele de familie:                                                                                                    |                                                                                                    | ٢                                                                                                    | Prenume:                                                              |                                                 |                                                                                                    | 0                                                             |
| Roluri:                                                                                                    | - 444                                                                                                    | ~                                                                                                    | Nume de logare:                                                       |                                                 |                                                                                                    | 0                                                             |
|                                                                                                    |                                                                                                    |                                                                                                    |                                                                       | 12 v                                            | erificare generala 🗔 Deselectare                                                                           | e totala                                                      |
|                                                                                                    |                                                                                                    |                                                                                                    |                                                                       |                                                 |                                                                                                    |                                                               |
| Punct comercial:                                                                                                    | Alegeti din lista                                                                                                    | CAUTARE                                                                                                    | ERGE FILTRU                                                           |                                                 |                                                                                                    |                                                               |
| Punct comercial:<br>Data înselistrarii                                                                                             | Alegeti din lista                                                                                                    | CAUTARE STI                                                                                                    | ERGE FILTRU<br>Numele de familie                                      | Prenuma                                         | Email A                                                                                                    | Nume de logare                                                |
| Punct comercial:<br>Data integlistrati 🗻<br>23.11.2016 09:48:15                                                                    | Alegeti din lista<br>Roluri<br>Cont primar<br>Merchant_Authorization                                                                   | CAUTARE STI<br>Vanzator<br>Test Merchant Super                                                                    | ERGE FILTRU<br>Numele de familie<br>Jakub                             | Prenume<br>Krupka                               | Email 🔺                                                                                                    | Nume de logare<br>jkrupka                                     |
| Punct comercial:                                                                                                    | Alegeti din lista<br>Roluri<br>Cont primer<br>Merchant_Authorization<br>Cont secundar                                                  | CAUTARE STO<br>Venzator<br>Test Merchant Super<br>Test Merchant Super                                             | ERGE FILTRU<br>Numela de familie<br>Jakub<br>Jožko                    | Prenume<br>Krupka<br>Mrkvička                   | Email A<br>jakub.krupka@inventi.cz<br>tralala@gpe.cz                                                       | Nume de logare<br>jkrupka<br>jozomrkva                        |
| Punct comercial:                                                                                                    | Alegeti din lista<br>Roluri<br>Cont primar<br>Merchant, Authorization<br>Cont secundar<br>Cont secundar                                | XUTARE STO<br>Venzator<br>Test Merchant Super<br>Test Merchant Super<br>Test Merchant Super                       | ERGE FILTRU<br>Numela da familia<br>Jakub<br>Jožko<br>Raluca          | Prenume<br>Krupka<br>Mrkvička<br>Oprea          | Email A<br>jakub.krupka@inventi.cz<br>tralala@gpe.cz<br>roprea@globalpayments.ro                           | Nume de logare<br>jkrupka<br>jozomrkva<br>oprea               |
| Punct comercial:<br>Cata inregistranti<br>23.11.2016 09:48:15<br>19.08.2016 17:10:19<br>20.01.2017 12:25:54<br>24.08.2016 10:44:29 | Alegeti din lista<br>Rolori<br>Cont primar<br>Merchant_Authorization<br>Cont secundar<br>Cont secundar<br>Cont secundar<br>Cont primar | CAUTARE ST<br>Verszer<br>Test Merchant Super<br>Test Merchant Super<br>Test Merchant Super<br>Test Merchant Super | ERGE FILTRU<br>Numele de familie<br>Jakub<br>Jožko<br>Raluca<br>Jakub | Prenume<br>Krupka<br>Mrkvička<br>Oprea<br>Kuráň | Email<br>jakub.krupka@inventi.cz<br>tralala@gpe.cz<br>roprea@globalpayments.co<br>jkuran@globalpayments.cz | Nume de logare<br>jkrupka<br>jozomrkva<br>oprea<br>testjkuran |

Detaliile se pot vizualiza prin click pe un utilizator de pe lista filtrată.

|                     | Roluri                                |                    |                         |        |        |                          |              |    |
|---------------------|---------------------------------------|--------------------|-------------------------|--------|--------|--------------------------|--------------|----|
| 23.11.2016 09:48:15 | Cont primar<br>Merchant_Authorization | Test Merchant S    | uper                    | Jakub  | Krupka | jakub.krupka@inventi.cz  | jkrupka      |    |
|                     |                                       |                    |                         |        |        |                          |              |    |
| litare 🗹 Elimina 🛢  |                                       | DET                | ALIU                    |        |        |                          |              |    |
|                     |                                       | Data inregistrarii | 19.08.2016 17:10:19     |        |        |                          |              |    |
|                     |                                       | Roluri             | Cont secundar           |        |        |                          |              |    |
|                     |                                       | Vanzator           | Test Merchant Super     |        |        |                          |              |    |
|                     |                                       | Numele de familie  | Jožko                   |        |        |                          |              |    |
|                     |                                       | Prenume            | Mrkvička                |        |        |                          |              |    |
|                     |                                       | Email              | tralala@gpe.cz          |        |        |                          |              |    |
|                     |                                       | Nume de logare     | jozomrkva               |        |        |                          |              |    |
|                     |                                       | Limba preferata    | Slovenština (Slovensko) |        |        |                          |              |    |
|                     |                                       | Blocare utilizator | Negativ                 |        |        |                          |              |    |
| 20.01.2017 12:25:54 | Cont secundar                         | Test Merchant S    | uper F                  | Raluca | Oprea  | roprea@globalpayments.ro | oprea        |    |
| 24.08.2016 10:44.29 | Cont secundar<br>Cont primar          | Test Merchant S    | uper                    | Jakub  | Kuráň  | jkuran@globalpayments.cz | testjkuran   |    |
| 18.08.2016 17:40:07 | Cont primar<br>Merchant_Authorization | Test Merchant S    | uper Ja                 | roslav | Duštíř | info@infoklinovec.cz     | testmerchant | t  |
| SX 🕅 PDF 🖓          |                                       | 1-1                | 5/5                     |        |        |                          | 6            | 20 |

### 7.1. Adăugare utilizator

Noul utilizator are acces doar în punctele comerciale alocate contului său.

Introduceți detaliile utilizatorului, selectați rolul și confirmați cu butonul "Adaugă".

ATENȚIE! În cursul completării detaliilor, puteți alege din două roluri: "Cont primar" și "Cont secundar". Diferența între acestea este că utilizatorul cu cont secundar nu poate adăuga/șterge alți utilizatori. Rolul "Cont primar" este atașat automat la utilizatorul principal în momentul înregistrării.

| Tori | 오UTILIZATO                      |                                   |                      |
|------|---------------------------------|-----------------------------------|----------------------|
|      |                                 | Adauga un utilizator              | Lista utilizatorilor |
| er 💊 | 100000000 - Test Merchant Super | * Punct comercial:                |                      |
|      |                                 | * Roluri:                         |                      |
| (7   |                                 | * Numele de familie:              |                      |
| (7)  |                                 | * Prenume:                        |                      |
| 0    |                                 | * Email :                         |                      |
| 0    |                                 | * Nume de logare:                 |                      |
| 0    |                                 | * Parola:                         |                      |
| 0    |                                 | * Confirmati parola:              |                      |
|      | Negativ                         | Blocare utilizator:               |                      |
|      | română (România)                | Limba preferata                   |                      |
| • 0  |                                 | ???oms.user.merchantVisibility??? |                      |

Utilizatorul având rol de administrator (cont primar) poate adăuga un alt utilizator (și cu rol de administrator) chiar la același nivel la care se află utilizatorul care îl creează.

Accesul utilizatorului doar la anumite puncte comerciale se poate restrânge prin bifarea locațiilor în lista derulanta "Restrângerea vizibilității punctelor comerciale."

### 7.2. Editare / Îndepărtare utilizator

În cazul necesității de a schimba datele unui utilizator sau a îndepărta un utilizator (utilizatori), dați click pe butonul "Editează" sau "Șterge".

| 20.01.2017 12:25:54 | Test Merchan       |                 | Raluca   | Oprea roprea@globalpayments.ro |   |
|---------------------|--------------------|-----------------|----------|--------------------------------|---|
| Editare 🗹 Elimina 🛢 | DET                | ALIU            |          |                                | 8 |
|                     | Data inregistrarii | 19.08.2016 17:  | 10:19    |                                |   |
|                     | Roluri             | Cont secundar   |          |                                |   |
|                     | Vanzator           | Test Merchant   | Super    |                                |   |
|                     | Numele de familie  | Jožko           |          |                                |   |
|                     | Prenume            | Mrkvička        |          |                                |   |
|                     | Email              | tralala@gpe.cz  |          |                                |   |
|                     | Nume de logare     | jozomrkva       |          |                                |   |
|                     | Limba preferata    | Slovenština (Sl | ovensko) |                                |   |
|                     | Blocare utilizator | Negativ         |          |                                |   |

# 8. Plățile

Pagina plăților oferă sumarul tuturor tranzacțiilor care au fost plătite deja sau cele care sunt in curs de a fi plătite (deja cu o data specifică a plății).

Datele se pot filtra pe puncte comerciale. Deci, dacă aveți setată filtrarea tranzacțiilor pe terminale, plățile pentru un terminal sunt diferențiate cu ajutorul simbolului variabil.

Mai întâi selectați punctul comercial (unul sau mai multe) pentru care doriți să vizualizați plățile. Apoi selectați perioada pentru care doriți să vizualizați plățile și dați click pe butonul "Caută".

|                                          |            | Data platii pana la: | 24.12.2016        | Data platii de la : |  |
|------------------------------------------|------------|----------------------|-------------------|---------------------|--|
| ~                                        |            | Moneda:              |                   |                     |  |
| Verificare generala 🗍 Deselectare totala | 🛛 Verifica |                      |                   |                     |  |
|                                          |            |                      | Alegeti din lista | Punct comercial:    |  |

|                                  |                  | CAUTARE                                                                                                    |                                                                                                    |                                                                                                    |                                                                                                    |
|----------------------------------|------------------|----------------------------------------------------------------------------------------------------|----------------------------------------------------------------------------------------------------|----------------------------------------------------------------------------------------------------|----------------------------------------------------------------------------------------------------|
|                                  |                  |                                                                                                    |                                                                                                    |                                                                                                    |                                                                                                    |
|                                  |                  |                                                                                                    |                                                                                                    |                                                                                                    |                                                                                                    |
| Suma totala bruta                | Suma totala neta | Comision total                                                                                                    | Numarul total de transa                                                                                                    | ctii Lista punctelor comerciale                                                                                                    |                                                                                                    |
| Sumarizare                       |                  |                                                                                                    |                                                                                                    | Suma brute                                                                                                    |                                                                                                    |
|                                  |                  |                                                                                                    |                                                                                                    | SE Suma neta<br>Comision                                                                                                    |                                                                                                    |
| Test Merchant Multicurrency      |                  | 2                                                                                                    | 100000004                                                                                                    | 38,50 EUR<br>38,26 EUR<br>-0,24 EUR                                                                                                    | 614027357                                                                                                    |
| Test Merchant Multicurrency      |                  | 0                                                                                                    | 100000004                                                                                                    | -35.752,20 CZK<br>-35.604,39 CZK<br>147,81 CZK                                                                                                    | 634129117                                                                                                    |
| Test Merchant Multicurrency      |                  | 24                                                                                                    | 100000004                                                                                                    | -8.166,80 C2K<br>-8.220,03 C2K<br>-53,23 C2K                                                                                                    | 614027503                                                                                                    |
| Test Merchant DCC, debit balance |                  | 11                                                                                                    | 100000003                                                                                                    | 185.935,00 HUF<br>185.094,80 HUF<br>-1.488,00 HUF                                                                                                    | 621230492                                                                                                    |
| Test Merchant Holds              |                  | 25                                                                                                    | 100000002                                                                                                    | 214.155,00 HUF<br>212.441,76 HUF<br>-1.713,24 HUF                                                                                                    | 646020066                                                                                                    |
| Test Merchant Statements         |                  | 10                                                                                                    | 100000001                                                                                                    | 71.232,00 C2K<br>70.662,14 C2K<br>-560,86 C2K                                                                                                    | 636029560                                                                                                    |
| Test Merchant Super              |                  | 13                                                                                                    | 100000000                                                                                                    | 103.490,00 HUF<br>102.652,08 HUF<br>-827,92 HUF                                                                                                    | 636029567                                                                                                    |
| Test Merchant Multicurrency      |                  | 2                                                                                                    | 100000004                                                                                                    | 38,50 EUR<br>38,26 EUR<br>-0,24 EUR                                                                                                    | 614027357                                                                                                    |
| Test Merchant Multicurrency      |                  | 0                                                                                                    | 100000004                                                                                                    | -35.752,20 C2K<br>-35.604,39 C2K<br>147,81 C2K                                                                                                    | 634129117                                                                                                    |
| Test Merchant Multicurrency      |                  | 24                                                                                                    | 100000004                                                                                                    | -8.166,80 CZK<br>-8.220,03 CZK<br>-53,23 CZK                                                                                                    | 614027503                                                                                                    |
|                                  | IC.              | < 1 - 10 / 56 <b>&gt; 3</b>                                                                                                    | 1                                                                                                    |                                                                                                    | 10 👻                                                                                                    |
|                                  |                  | Limit 218.504,00°CK Limit 214.701,76°CK    Insurance  Insurance  Insurance  Insurance  Insurance Insurance I | № 218.504,00°x № 214.701,76°x № -3.802,24°   summizer   Remerizer     Remerizer     Rest Merchant Multicurrency 0   7 fest Merchant Multicurrency 0   7 fest Merchant Multicurrency 0   7 fest Merchant Multicurrency 0   7 fest Merchant Multicurrency 10   7 fest Merchant Multicurrency 10   7 fest Merchant Multicurrency 10   7 fest Merchant Statements 10   7 fest Merchant Multicurrency 2   7 fest Merchant Multicurrency 2   7 fest Merchant Multicurrency 2   7 fest Merchant Multicurrency 0   7 fest Merchant Multicurrency 2   7 fest Merchant Multicurrency 2   7 fest Merchant Multicurrency 2   7 fest Merchant Multicurrency 2   7 fest Merchant Multicurrency 2   7 fest Merchant Multicurrency 2   7 fest Merchant Multicurrency 2 | Image: 18.504,00°CK       Image: 218.504,00°CK       Image: 218.504,00°CK <th< td=""><td>Image: 18.504,00 mm       Image: 14.701,76 mm       Image: 3.802,24 mm       Image: 6.80       Image: 1.800,0000         Image: 1.800,0000         Image: 1.800,0000       Image: 1.800,0000       Image:</td></th<> | Image: 18.504,00 mm       Image: 14.701,76 mm       Image: 3.802,24 mm       Image: 6.80       Image: 1.800,0000         Image: 1.800,0000         Image: 1.800,0000       Image: 1.800,0000       Image: |

Prin click pe o anumita plata, ulterior, vi se vizualizează lista tranzacțiilor corespunzătoare plății aferente.

|                     |                                     |           |                    |            |         | Suma bruta<br>Buma neta<br>Comisium               |               |
|---------------------|-------------------------------------|-----------|--------------------|------------|---------|---------------------------------------------------|---------------|
| 01.01.2017          | Test Merchant Multicurrency         |           | 2                  | 100000004  |         | 38,50 EUR<br>38,26 EUR<br>-0,24 EUR               | 614027357     |
| 01.01.2017          | Test Merchant Multicurrency         |           | 0                  | 100000004  |         | -35.752,20 CZK<br>-35.604,39 CZK<br>147,81 CZK    | 634129117     |
| 01.01.2017          | Test Merchant Multicurrency         |           | 24                 | 100000004  |         | -8.166,80 CZK<br>-8.220,03 CZK<br>-53,23 CZK      | 614027503     |
|                     |                                     |           |                    |            |         | 185.935,00 HUF<br>185.094,80 HUF<br>-1.488,00 HUF |               |
|                     | Numarul de inregistrare al cardului |           |                    |            |         |                                                   |               |
| 31.12.2016 20:23:04 | 455052*****1797                     | S5AP0333  | VISA Consumer Del  | pit        | Vaznare | 12.995,00 HUF                                     | 12.891,00 HUF |
| 31.12.2016 19:19:20 | 532180******2088                    | S5AP0333  | MC Consumer Debi   | t.         | Vaznare | 12.995,00 HUF                                     | 12.891,00 HUF |
| 31.12.2016 18:12:24 | 528063******9727                    | S5AP0333  | MC Consumer Debi   | E          | Vaznare | 9.995,00 HUF                                      | 9.915,00 HUF  |
| 31.12.2016 17:05:34 | 532180******1877                    | SSAP0333  | MC Consumer Debi   | r.         | Vaznare | 25.990,00 HUF                                     | 25.782,00 HUF |
| 31.12.2016 17:02:12 | 492181*****9713                     | S5AP0333  | VISA Consumer Del  | pit .      | Vaznare | 18.995,00 HUF                                     | 18.843,00 HUF |
| 31.12.2016 16:01:29 | 451174*****9695                     | S5AP0333  | VISA Electron Cons | umer Debit | Vaznare | 12.995,00 HUF                                     | 12.994,96 HUF |
| 31.12.2016 14:18:37 | 458009******2256                    | S5AP0333  | VISA Consumer Cre  | dit        | Vaznare | 4.995,00 HUF                                      | 4.955,00 HUF  |
| 31.12.2016 14:14:31 | 552176******7618                    | \$5AP0333 | MC Consumer Cred   | it         | Vaznare | 12.995,00 HUF                                     | 12.994,96 HUF |
| 31.12.2016 13:21:10 | 675761******9131                    | S5AP0333  | Maestro Consumer   | Debit      | Vaznare | 18.995,00 HUF                                     | 18.843,00 HUF |
| 31.12.2016 11:39:00 | 484187*****5824                     | S5AP0333  | VISA Consumer Del  | jit .      | Vaznare | 43.990,00 HUF                                     | 43.989,92 HUF |
| 31.12.2016 10:18:23 | 492910******0009                    | S5AP0333  | VISA Consumer Cre  | dit        | Vaznare | 10.995,00 HUF                                     | 10.994,96 HUF |
| D POF 🖻             |                                     |           | 1-11/11            |            |         |                                                   |               |
| 01.01.2017          | Test Merchant Holds                 |           | 25                 | 100000002  |         | 214.155,00 HUF<br>212.441,76 HUF<br>-1.713,24 HUF | 6460200660    |
| 01.01.2017          | Test Merchant Statements            |           | 10                 | 100000001  |         | 71.232,00 CZK<br>70.662,14 CZK<br>-569,86 CZK     | 6360295603    |
| 01.01.2017          | Test Merchant Super                 |           | 13                 | 100000000  |         | 103.490,00 HUF<br>102.662,08 HUF<br>-827,92 HUF   | 6360295675    |

Această listă a tranzacțiilor se poate exporta cu ajutorul butonului din stânga în XLSX sau PDF.

În cazul în care doriți să vedeți detaliile unei anumite tranzacții, dați click pe tranzacția dată iar detaliile acesteia se afișează în partea dreaptă.

|                 |                   |           |               |         |               |               |   |                                     | 185,935,00 HUF<br>185,094,80 HUF<br>-1,486,00 HUF |   |
|-----------------|-------------------|-----------|---------------|---------|---------------|---------------|---|-------------------------------------|---------------------------------------------------|---|
| Ora transactiei | Numarul de        |           | Tip de card   |         | Suma bruta    |               |   | DET                                 | ALIU<br>31 12 2016 18 12 24                       | 8 |
| 31 12 2016      | ancy and a carona |           | VISA Consumer |         |               | _             |   | Tend transaction                    | S - Vaznare                                       |   |
| 20-23-04        | 455052*****1797   | S5AP0333  | Debit         | Vaznare | 12.995,00 HUF | 12.891,00 HUF | - | Tin de transactie                   | D-Locala                                          |   |
| 31.12.2016      |                   |           | MC Consumer   |         |               |               | 1 | ID transactie                       | 2017-01-01-01:00:04 41722574                      |   |
| 19:19:20        | 532180*****2088   | S5AP0333  | Debit         | Vaznare | 12.995,00 HUF | 12.891,00 HUF |   | Numarul de inrecistrare al cardului | 528063*****0727                                   |   |
| 31,12,2016      |                   |           | MC Consumer   | in the  | -             |               |   | Terminal                            | S5AP0333                                          |   |
|                 |                   |           |               |         |               |               |   | MID                                 | 1000000003                                        |   |
| 31,12,2016      |                   |           | MC Consumer   |         |               |               |   | AMEX SE                             |                                                   |   |
| 17:05:34        | 532180*****1877   | S5AP0333  | Debit         | Vaznare | 25.990,00 HUF | 25.782,00 HUF | - | Denumire vanzator                   | Test Merchant DCC, debit balance                  |   |
| 31.12.2016      |                   |           | VISA Consumer |         |               |               |   | cui                                 | 12345678                                          |   |
| 17:02:12        | 492181*****9713   | \$5AP0333 | Debit         | Vaznare | 18.995,00 HUF | 18.843,00 HUF |   | Tip de card                         | MC Consumer Debit                                 |   |
| 31.12.2016      |                   |           | VISA Electron |         |               |               |   | Sursa transactie                    | P-POS                                             |   |
|                 | 451174********    | SEVDU335  |               | Waveava | 12.005.00 HUE | 12.004.06 HUE |   | Simbol variabil                     | 6212304925                                        |   |
|                 |                   |           |               |         |               |               |   | Suma bruta                          | 9.995,00 HUF                                      |   |
|                 |                   |           |               |         |               |               |   | Suma neta                           | 9.915,00 HUF                                      |   |
|                 |                   |           |               |         |               |               |   | Comision vanzator                   | -80,00 HUF                                        |   |
|                 |                   |           |               |         |               |               |   | Interchange fee                     | 0,00 HUF                                          |   |
|                 |                   |           |               |         |               |               |   | Scheme assessment fee               | 0,00 HUF                                          |   |
|                 |                   |           |               |         |               |               |   | Acquirer fee                        | 0,00 HUF                                          |   |
|                 |                   |           |               |         |               |               |   | Comision suplimentar                | 0,00 HUF                                          |   |
|                 |                   |           |               |         |               |               |   | Profit din DCC                      | 0,00 HUF                                          |   |
|                 |                   |           |               |         |               |               |   | Numar sumar                         | 160111                                            |   |
|                 |                   |           |               |         |               |               |   | Data depunerii                      | 01.01.2017                                        |   |
|                 |                   |           |               |         |               |               |   | Simbol negativ                      |                                                   |   |
|                 |                   |           |               |         |               |               |   | Nr. chitanta                        | 000001416016                                      |   |
|                 |                   |           |               |         |               |               |   | Numar de referinta                  | 150544                                            |   |
|                 |                   |           |               |         |               |               |   | Numar de autorizare                 | HOYLEF                                            |   |

#### 8.1. Taxe

Secțiunea "Taxe" reprezintă rezumatul plăților, cu posibilitatea vizualizării sumelor brute și nete, al taxelor de plată si totalul taxelor, impărțite pe produsele de carduri. În cazul în care acceptați "Multicurrency" (deci acceptați plăți în mai multe monede naționale), datele sunt grupate în funcție de monedele respective.

Pe listă sunt specificate doar acele produse de carduri pentru care există cel puțin o plată în secțiunea "Plăți". Criteriile filtrului sunt identice pentru cele doua sectiuni, pentru "Plăți" și pentru "Taxe".

| MC Consumer Credit           | 28.328,00 CZK    | 27.586,24 CZK    | 48  | -88,64 CZK  | -184,00 CZK | 42,80 CZK  | 0,00 CZK     | -741,76 CZ    |
|------------------------------|------------------|------------------|-----|-------------|-------------|------------|--------------|---------------|
| MC Consumer Debit            | 109.224,00 CZK   | 108.238,16 CZK   | 88  | -76,64 CZK  | -166,08 CZK | -22,96 CZK | 0,00 CZK     | -985,84 CZM   |
| Maestro Consumer Debit       | 166.648,00 CZK   | 165.314,80 CZK   | 16  |             |             |            | 0,00 CZK     | -1.333,20 CZ  |
| VISA Electron Consumer Debit | 18.960,00 CZK    | 18.523,28 CZK    | 32  | 115,52 CZK  | -7,68 CZK   | 69,28 CZK  | 0,00 CZK     | -436,72 CZ    |
| VISA Commercial Debit        | -12.800,00 CZK   | -12.603,04 CZK   | 0   |             | -2,64 CZK   | 15,36 CZK  | 0,00 CZK     | 196,96 CZ#    |
| VISA Consumer Credit         | -3.456,00 CZK    | -3.587,68 CZK    | 24  | -125,68 CZK | -125,20 CZK | 42,48 CZK  | 0,00 CZK     | -131,68 CZ9   |
| VISA Consumer Debit          | -88.400,00 CZK   | -88.770,00 CZK   | 64  | 69,84 CZK   | -95,84 CZK  | 329,68 CZK | 0,00 CZK     | -370,00 CZ    |
|                              |                  | 306,08 EUR       |     |             |             |            |              | -1,92 EUF     |
| MC Consumer Credit           | 184,80 EUR       | 183,36 EUR       | 8   | -0,48 EUR   | -0,56 EUR   | -0,16 EUR  | 0,00 EUR     | -1,44 EUF     |
| VISA Consumer Debit          | 123,20 EUR       | 122,72 EUR       | 8   | -0,24 EUR   |             | -0,08 EUR  | 0,00 EUR     | -0,48 EUF     |
|                              | 4.028.640,00 HUF | 4.001.589,12 HUF |     |             |             |            |              | -32.233,28 HU |
| MC Consumer Credit           | 177.840,00 HUF   | 177.248,64 HUF   | 24  |             |             |            | 831,68 HUF   | -1.423,04 HUP |
| MC Consumer Debit            | 1.383.520,00 HUF | 1.372.450,56 HUF | 144 |             |             |            | 0,00 HUF     | -11.069,44 HU |
| Maestro Consumer Debit       | 1.043.080,00 HUF | 1.034.735,04 HUF | 104 |             |             |            | 0,00 HUF     | -8.344,96 HUP |
| VISA Electron Consumer Debit | 404.040,00 HUF   | 401.639,04 HUF   | 48  |             |             |            | 831,68 HUF   | -3.232,64 HU  |
| VISA Consumer Credit         | 127.920,00 HUF   | 127.599,68 HUF   | 16  |             |             |            | 703,68 HUF   | -1.024,00 HUP |
| VISA Consumer Debit          | 892.240,00 HUF   | 887.916,16 HUF   | 56  |             |             |            | 2.815,36 HUF | -7.139,20 HU  |

#### 8.1.1. Interchange ++

Interchange ++ imparte taxele în trei părți: taxa Interchange, taxa Scheme, taxa Acquirer. Însă taxa Interchange este accesibilă doar pentru acele produse de carduri care o suportă. De aceea, tabelul I++ nu trebuie să conțină date pentru toate produsele de carduri.

### 8.2. Centralizare / sumarizare

|     | Master Card | 152 | 304.200,00 CZK   | 301.139,20 CZK   |              | -3.060,80 CZ  |
|-----|-------------|-----|------------------|------------------|--------------|---------------|
|     | VISA        | 120 | -85.696,00 CZK   | -86.437,44 CZK   |              | -741,44 CZ    |
| EUR |             |     | 308,00 EUR       | 306,08 EUR       | 0,00 EUR     | -1,92 EU      |
|     | Master Card | 8   | 184,80 EUR       | 183,36 EUR       |              | -1,44 EU      |
|     | VISA        | 8   | 123,20 EUR       | 122,72 EUR       |              | -0,48 EU      |
|     |             |     |                  |                  |              |               |
|     | Master Card | 272 | 2.604.440,00 HUF | 2.584.434,24 HUF | 831,68 HUF   | -20.837,44 HU |
|     | VISA        | 120 | 1.424.200,00 HUF | 1.417.154,88 HUF | 4.350,72 HUF | -11.395,84 HU |

Sectiunea "Centralizare" conține lista centralizării plăților in funcție de asociațiile de carduri. În cazul în care acceptați tranzacții în mai multe monede naționale (multicurrency), datele sunt grupate în funcție de monedele respective.

Filtrul pentru o alegere mai specifică este identic cu cel de la sectiunea "Plăți".

# 9. Tranzacții

Această pagină conține toate tranzacțiile autorizate care au fost trimise de pe terminalele dumneavoastră de plată pentru procesare la Global Payments, cu excepția celor care, din diferite motive, sunt reținute (acestea pot fi gasite in secțiunea "Tranzacții in curs de rezolvare/soluționare").

|                       |                                        |                                     | 🚔 TRAN     | ISACTII           |           |                                 |         |               |               |         |
|-----------------------|----------------------------------------|-------------------------------------|------------|-------------------|-----------|---------------------------------|---------|---------------|---------------|---------|
|                       |                                        |                                     |            |                   |           |                                 |         |               |               |         |
|                       |                                        |                                     |            | Sec.              |           |                                 |         |               |               |         |
| Transactii Sumarizare |                                        |                                     |            |                   |           |                                 |         |               |               |         |
| Ora transactiei 👽     | Numarul de inregistrare al<br>cardului | A Note A                            | MD (A)     | AMEX SE           | Terminal  | Tip de card                     | Tipul   | Buma bruta 📣  | Suma neta     | Simbol  |
| 31.12.2016 20:23:04   | 455052*****1707                        | Test Merchant DCC, debit<br>balance | 1000000003 |                   | S5AP0333  | VISA Consumer Debit             | Vaznare | 12.995,00 HUF | 12.891,00 HUF | 621230- |
| 31.12.2016 19:48:24   | 440626******8341                       | Test Merchant Holds                 | 100000002  |                   | \$5AP0339 | VISA Electron Consumer<br>Debit | Vaznare | 5.995,00 HUF  | 5.947,04 HUF  | 6460200 |
| 31.12.2016 19:45:47   | 477933*****\$488                       | Test Merchant Statements            | 100000001  |                   | S5AP0335  | VISA Consumer Debit             | Vaznare | 5.595,00 CZK  | 5.550,24 CZK  | 636029  |
| 31.12.2016 19:29:32   | 459598*****6281                        | Test Merchant Holds                 | 100000002  |                   | S5AP0339  | VISA Consumer Debit             | Vaznare | 8.995,00 HUF  | 8.923,04 HUF  | 646020  |
| 31.12.2016 19:22:13   | 676111*****6202                        | Test Merchant Holds                 | 100000002  |                   | S5AP0339  | Maestro Consumer Debit          | Vaznare | 5.995,00 HUF  | 5.947,04 HUF  | 6460200 |
| 31.12.2016 19:21:13   | 532180*****3871                        | Test Merchant Holds                 | 100000002  |                   | S5AP0339  | MC Consumer Debit               | Vaznare | 5.990,00 HUF  | 5.942,08 HUF  | 6460200 |
| 31.12.2016 19:19:20   | 532180*****2088                        | Test Merchant DCC, debit<br>balance | 100000003  |                   | S5AP0333  | MC Consumer Debit               | Vaznare | 12.995,00 HUF | 12.891,00 HUF | 621230- |
| 31.12.2016 19:16:05   | 478738*****4844                        | Test Merchant Statementa            | 100000001  |                   | 85AP0335  | VISA Electron Consumer<br>Debit | Vaznare | 7.995,00 CZK  | 7.931,04 CZK  | 636029  |
| 31.12.2016 18:31:52   | 478736*****2245                        | Test Merchant Super                 | 100000000  |                   | S5AP0330  | VISA Consumer Debit             | Vaznare | 3.990,00 HUF  | 3.958,08 HUF  | 636029  |
| 31.12.2016 18:23:05   | 554522*****0319                        | Test Merchant Super                 | 1000000000 |                   | S5AP0330  | MC Consumer Debit               | Vaznare | 6.745,00 HUF  | 6.691,04 HUF  | 636029  |
| 31.12.2016 18:21:58   | 532180*****3733                        | Test Merchant Holds                 | 100000002  |                   | S5AP0339  | MC Consumer Debit               | Vaznare | 3.995,00 HUF  | 3.963,04 HUF  | 646020  |
| 31.12.2016 18:19:41   | 545296*****3438                        | Test Merchant Statements            | 100000001  |                   | S5AP0335  | MC Consumer Credit              | Vaznare | 7.995,00 CZK  | 7.931,04 CZK  | 636029  |
| 31.12.2016 18:14:47   | 532180*****0993                        | Test Merchant Holds                 | 100000002  |                   | S5AP0339  | MC Consumer Debit               | Vaznare | 6.745,00 HUF  | 6.691,04 HUF  | 646020  |
| 31.12.2016 18:14:14   | 532180*****0285                        | Test Merchant Statements            | 100000001  |                   | S5AP0335  | MC Consumer Debit               | Vaznare | 5.996,00 CZK  | 5.948,03 CZK  | 636029  |
| 31.12.2016 18:12:24   | 528063******9727                       | Test Merchant DCC, debit<br>balance | 100000003  |                   | S5AP0333  | MC Consumer Debit               | Vaznare | 9.995,00 HUF  | 9.915,00 HUF  | 621230- |
| 31.12.2016 18:05:19   | 428942*****9061                        | Test Merchant Statements            | 100000001  |                   | S5AP0335  | VISA Consumer Credit            | Vøznare | 3.990,00 CZK  | 3.958,08 CZK  | 636029  |
| 31.12.2016 17:56:31   | 524836******6433                       | Test Merchant Super                 | 100000000  |                   | S5AP0330  | MC Consumer Debit               | Vaznare | 28.230,00 HUF | 28.004,16 HUF | 636029  |
| 31.12.2016 17:49:50   | 675761*****6348                        | Test Merchant Holds                 | 100000002  |                   | S5AP0339  | Maestro Consumer Debit          | Vaznare | 1.295,00 HUF  | 1.284,64 HUF  | 6460200 |
| 31.12.2016 17:24:34   | 477933*****0722                        | Test Merchant Statements            | 100000001  |                   | \$5AP0335 | VISA Consumer Debit             | Vaznare | 11.990,00 CZK | 11.894,08 CZK | 636029  |
| 31.12.2016 17:22:00   | 675761*****8754                        | Test Merchant Statements            | 100000001  |                   | S5AP0335  | Maestro Consumer Debit          | Vaznare | 11.590,00 CZK | 11.497,28 CZK | 636029  |
| XLSX 🗟 PDF 🖻          |                                        |                                     | < < 1 - 21 | 0/7 <b>&gt;</b> 0 |           |                                 |         |               |               | 20      |
|                       |                                        |                                     |            |                   |           |                                 |         |               |               |         |

Posibilitățile de căutare, în comparație cu sectiunea "Plați", sunt extinse cu posibilitatea filtrării in funcție de numărul terminalului, tipul cardului, limitele sumei brute, numărul de referință, numărul facturii și codul de autorizare.

| ) EUTRU              |                     | CAUTARE |                          | R CAUTA                                    | RE STERGE FILTR |
|----------------------|---------------------|---------|--------------------------|--------------------------------------------|-----------------|
| Ora transactiei de l | 24.12.2016 00:00:00 | 8       | Ora transactiei pana la: |                                            |                 |
| Data platii de la    |                     |         | Data platii pana la:     |                                            |                 |
| Termina              |                     | ۲       | Asociatie de carduri:    |                                            |                 |
| Suma bruta de l      | 0 la:               | 0       | Tip de card:             |                                            |                 |
| Moned                | C                   | *       | Tipul transactiei:       | - *                                        |                 |
| Numar de referint    |                     | 0       | Numar de autorizare:     | 0                                          |                 |
| Numar plat           |                     | ۲       | Numar comanda:           | 0                                          |                 |
|                      |                     |         |                          | 🖓 Verificare generala 🗔 Deselectare totala |                 |
| Punct comercia       | Alegeti din lista   |         |                          |                                            |                 |

Detaliile unei anumite tranzacții sunt vizualizate în partea dreaptă, prin click pe tranzacția respectivă.

| DETALIU                             | j                         |
|-------------------------------------|---------------------------|
| Ora transactiei                     | 31.12.2016 19:29:32       |
| Tipul transactiei                   | S - Vaznare               |
| Tip de transactie                   | I - Internationala        |
| ID transactie                       | 2017-01-01:00:04.41726003 |
| Numarul de inregistrare al cardului | 459598*****6281           |
| Terminal                            | S5AP0339                  |
| MID                                 | 100000002                 |
| Denumire vanzator                   | Test Merchant Holds       |
| CUI                                 | 12345678                  |
| Tip de card                         | VISA Consumer Debit       |
| Sursa transactie                    | P - POS                   |
| Simbol variabil                     | 6460200660                |
| Suma bruta                          | 8.995,00 HUF              |
| Suma neta                           | 8.923,04 HUF              |
| Comision vanzator                   | -71,96 HUF                |
| Interchange fee                     | 0,00 HUF                  |
| Scheme assessment fee               | 0,00 HUF                  |
| Acquirer fee                        | 0,00 HUF                  |
| Comision suplimentar                | 0,00 HUF                  |
| Profit din DCC                      | 0,00 HUF                  |
| Numar sumar                         | 160226                    |
| Data depunerii                      | 01.01.2017                |
| Data platii                         | 01.01.2017                |
| Simbol negativ                      |                           |
| Nr. chitanta                        | 000001492024              |
| Numar de referinta                  | 25556                     |
| Numar de autorizare                 | 4F5ZP3                    |

### 9.1. Centralizare / sumarizare

| 🔆 ELTRU    |                                |            | CAUTARE             |                  |                  |                |                |
|------------|--------------------------------|------------|---------------------|------------------|------------------|----------------|----------------|
| Transactii | Sumarizare                     |            |                     |                  |                  |                |                |
| Moneda     | Denumire variator              | (MID)      | Numar de transactil | Suma bruta       | ( Suma neta )    | Profit die DCC | COMISION TOTAL |
|            |                                |            |                     |                  |                  |                |                |
| Te         | st Merchant Statements         | 1000600001 | 70                  | 498.624,00 CZK   | 494.634,98 CZK   | 0,00 CZK       | -3.989,02 CZ#  |
| Te         | st Merchant Multicurrency      | 100000004  | 266                 | -307.433,00 CZK  | -306.770,94 CZK  | 0,00 CZK       | 662,06 CZ      |
|            |                                |            |                     |                  |                  |                |                |
| Te         | st Merchant Multicurrency      | 100000004  | 14                  | 269,50 EUR       | 267,82 EUR       | 0,00 EUR       | -1,68 EUS      |
|            |                                |            |                     |                  |                  |                |                |
| Te         | st Merchant Super              | 1000000000 | 91                  | 724.430,00 HUF   | 718.634,56 HUF   | 0,00 HUF       | -5.795,44 HU   |
| Te         | st Merchant Holds              | 100000002  | 175                 | 1.499.085,00 HUF | 1.487.092,32 HUF | 0,00 HUF       | -11.992,68 HU  |
| Te         | st Merchant DCC, debit balance | 100000003  | 82                  | 1,301,495,00 HUF | 1.295.613,60 HUF | 4.534,60 HUF   | -10.416,00 HUS |

Secțiunea "Centralizare" oferă sumarizarea tranzacțiilor pentru fiecare comerciant. Filtrul pentru o alegere mai specifică este identic pentru ambele secțiuni, "Tranzacții" si "Sumarizare". În cazul în care acceptați tranzacții în mai multe monede naționale (multicurrency), datele sunt grupate în funcție de monedele respective.

# 10. În curs de soluționare

### 10.1. Tranzacții in curs de rezolvare/în asteptare

| Solduri debitoare Oprit |                        |                     |     |           | O DE NELO | - V - U - Ma |                 |            |          |                      |                |                 |
|-------------------------|------------------------|---------------------|-----|-----------|-----------|--------------|-----------------|------------|----------|----------------------|----------------|-----------------|
|                         | Ora transactiei de la: | 24.12.2016 00:00:00 |     | 8         | 5         | Ora transa   | actiei pana la: |            |          |                      |                |                 |
|                         | Terminal:              |                     |     | G         |           | Asociat      | tie de carduri: |            |          |                      | *              |                 |
|                         | Suma bruta de la:      | 0                   | la: | 6         |           |              | Tip de card:    | -          |          |                      | ~              |                 |
|                         |                        |                     |     |           |           | Tip          | ul transactiei: |            |          |                      | *              |                 |
|                         | Punct comercial:       | Alegeti din liata   |     |           | _         |              |                 |            | 🗹 Verifi | care generala 🗌 Dese | lectare totala |                 |
|                         |                        |                     |     | CAUTARE   | STERG     | FILTRU       |                 |            |          |                      |                |                 |
| Ora transactiei 👽       |                        | Denumire vanzator 🔺 |     | MD A      | AMEX SE   | Termical 🗠   | Tip de ca       | id is      | Tipul in | Suma bruta 🔗         | Suma neta 🔨    | Simbol veriabil |
| 31.12.2016 12:46:35     | Test Mercha            | ant Holds           |     | 100000002 |           | C1BX4721     | American Expr   | ress       | Vaznare  | 67.641,48 CZK        | 65.646,06 CZK  | 0000000         |
| 31.12.2016 00:00:00     | Test Mercha            | ant Holds           |     | 100000002 |           | S5AP0047     | Maestro Consi   | umer Debit | Vaznare  | 168.600,00 HUF       | 165.582,06 HUF | 0000000         |
| 29.12.2016 12:46:35     | Test Mercha            | ant Holds           |     | 100000002 |           | C1BX4721     | American Expr   | ress       | Vaznare  | 67.641,48 CZK        | 65.646,06 CZK  | 0000000         |
| 29.12.2016 00:00:00     | Test Mercha            | ant Holds           |     | 100000002 |           | S5AP0047     | Maestro Consi   | umer Debit | Vaznare  | 168.600,00 HUF       | 165.582,06 HUF | 0000000         |
| 28.12.2016 12:46:35     | Test Mercha            | ant Holds           |     | 100000002 |           | C18X4721     | American Expr   | ess        | Vaznare  | 67.641,48 CZK        | 65.646,06 CZK  | 0000000         |
| 28.12.2016 00:00:00     | Test Mercha            | ant Holds           |     | 100000002 |           | S5AP0047     | Maestro Consi   | umer Debit | Vaznare  | 168.600,00 HUF       | 165.582,06 HUF | 0000000         |
| K 🕅 POF 🖄               |                        |                     |     |           | 1-6/6     |              |                 |            |          |                      |                | 20 🗸            |

Unele tranzacții pot fi reținute. Cel mai frecvent motiv poate fi suspiciunea că este vorba de o tranzacție care a apărut în baza utilizări abuzive a cardului (datorită sistemului de detectare a fraudei). Funcționalitatea paginii este foarte similară cu pagina *Plăți* - este posibilă filtrarea listei prin introducerea criteriilor de căutare sau este posibilă vizualizarea detaliilor unei anumite tranzacții.

### 10.2. Sold debitor

Soldul debitor vizualizează obligația dumneavoastră curentă față de Global Payments. Această situație are loc în cazul unei tranzacții negative, de exemplu, în cazul revenirii pe card (refund transaction) sau al chargeback-ului, într-o valoare mai mare decât suma tuturor tranzacțiilor pozitive efectuate în ziua respectivă. În acest caz, pentru ziua respectivă, valoarea plății va fi egală cu zero iar pe pagina soldului debitor va fi vizualizată obligația dumneavoastră (calculată ca suma a tranzacțiilor pozitive minus valoarea tranzacția cu minus).

În această fereastră, după click pe tranzacție, sunt afișate detaliile acesteia.

|                                                                                                    |                                                                       |                                                                                          | <u> </u>                                                                                                    | N CURS DE RE                                               | ZULVARE                                     |                                                                                                    |                                                                                                    |                                                                          |                                                                                  |                                                                                 |                                                                    |
|----------------------------------------------------------------------------------------------------|-----------------------------------------------------------------------|------------------------------------------------------------------------------------------|----------------------------------------------------------------------------------------------------|------------------------------------------------------------|---------------------------------------------|----------------------------------------------------------------------------------------------------|----------------------------------------------------------------------------------------------------|--------------------------------------------------------------------------|----------------------------------------------------------------------------------|---------------------------------------------------------------------------------|--------------------------------------------------------------------|
| Solduri debitoare Oprit                                                                                                    |                                                                       |                                                                                          |                                                                                                    |                                                            |                                             |                                                                                                    |                                                                                                    |                                                                          |                                                                                  |                                                                                 |                                                                    |
|                                                                                                    | Ora transactiei de la:                                                | 24.12.2016 0                                                                             | 10:00:00                                                                                                    | 3                                                          | Ora tran                                    | nsactiei pana I                                                                                                    | la:                                                                                                    |                                                                          |                                                                                  |                                                                                 |                                                                    |
|                                                                                                    |                                                                       |                                                                                          |                                                                                                    |                                                            |                                             |                                                                                                    |                                                                                                    | 2 Verifica                                                               | re generala 🗍 Desele                                                             | ctare totala                                                                    |                                                                    |
|                                                                                                    | Punct comercial:                                                      | Alegeti din list                                                                         | ta                                                                                                    |                                                            |                                             |                                                                                                    |                                                                                                    |                                                                          |                                                                                  |                                                                                 |                                                                    |
|                                                                                                    |                                                                       |                                                                                          |                                                                                                    |                                                            |                                             | 11                                                                                                    |                                                                                                    |                                                                          |                                                                                  |                                                                                 |                                                                    |
|                                                                                                    |                                                                       |                                                                                          |                                                                                                    |                                                            |                                             |                                                                                                    |                                                                                                    |                                                                          |                                                                                  |                                                                                 |                                                                    |
|                                                                                                    |                                                                       |                                                                                          | CAUTA                                                                                                    |                                                            | ENGE FILLINU                                |                                                                                                    |                                                                                                    |                                                                          |                                                                                  |                                                                                 |                                                                    |
|                                                                                                    |                                                                       |                                                                                          | CAUTA                                                                                                    | STE                                                        | LNGE FILI RU                                |                                                                                                    |                                                                                                    |                                                                          |                                                                                  |                                                                                 |                                                                    |
| Ora transactiei 💙                                                                                                    | Numarul de<br>ca                                                      | e invegistrare al<br>entelui                                                             | CAU //                                                                                                    |                                                            | AMEX SE                                     | Terminal A                                                                                                    | Tip de card                                                                                                    | Tipul in                                                                 | Sema bruta                                                                       | Suma neta 145                                                                   | Simbol<br>variabil                                                 |
| Ora transactiei 🗸                                                                                                    | Numarul de<br>ca<br>52665                                             | e inregistrarie al<br>infolosi<br>50*****1597                                            | Denomile vanzato/<br>Test Merchant DCC, debit<br>balance                                                                                                    | MID A<br>100000003                                         | AMEX SE                                     | Territol A<br>SAP2769                                                                                                    | Tip de card<br>MasterCard<br>Credit                                                                                                 | Tipid                                                                    | Suma bruta<br>-10,00 HUF                                                         | Suma neta 🗠<br>-10,00 HUF                                                       | Simbol<br>variabil<br>00000001                                     |
| Ora transactiei 🐱<br>31.12.2016 00:00:00<br>29.12.2016 00:00:00                                                                                                    | Numand di<br>co<br>52665<br>52665                                     | e invegistrare al<br>intelai<br>50*****1597<br>50*****1597                               | CAUTA<br>Denomite vascator<br>Test Merchant DCC, debit<br>balance<br>Test Merchant DCC, debit<br>balance                                                                                                    | MID ~<br>1000000003<br>1000000003                          | AMEX SE A                                   | Terminal A<br>SAP2769<br>SAP2769                                                                                                    | Tip de card<br>MasterCard<br>Credit<br>MasterCard<br>Credit                                                                         | Tipil A                                                                  | Suma bruta<br>-10,00 HUF<br>-10,00 HUF                                           | Suma neta<br>-10,00 HUF<br>-10,00 HUF                                           | Simbol<br>variabil<br>00000000                                     |
| Ora transactiei ♥<br>31.12.2016 00:00:00<br>29.12.2016 00:00:00<br>28.12.2016 00:00:00                                                                                                    | Numand &<br>ca<br>52665<br>52665<br>52665                             | 60*****1597<br>50*****1597<br>50*****1597                                                | CAUTA<br>Benomite Vatcator<br>Test Merchant DCC, debit<br>balance<br>Test Merchant DCC, debit<br>balance<br>Test Merchant DCC, debit<br>balance                                                                                 | ANC STE<br>AND 100000003<br>100000003<br>100000003         | AMEX SE<br>SS<br>SS                         | Terminal A<br>SAP2769<br>SAP2769<br>SAP2769                                                                                                    | Tip de card<br>MasterCard<br>Credit<br>MasterCard<br>Credit<br>MasterCard<br>Credit                                                 | Tipul 🔿<br>Intoarcere<br>Intoarcere                                      | Suma bruta<br>-10,00 HUF<br>-10,00 HUF<br>-10,00 HUF                             | Suma Atta 🔥<br>-10,00 HUF<br>-10,00 HUF<br>-10,00 HUF                           | Simbol<br>cartabil<br>00000000<br>00000000<br>000000000            |
| Cris tradisactiei ♥<br>31.12.2016 00:00:00<br>29.12.2016 00:00:00<br>28.12.2016 00:00:00<br>27.12.2016 00:00:00                                                                                        | Numanal di<br>ex<br>52665<br>52665<br>52665<br>52665                  | e invegistrare al<br>intului<br>50*****1597<br>50*****1597<br>50*****1597                | Defunitie valacator     Test Merchant DCC, debit balance     Test Merchant DCC, debit balance     Test Merchant DCC, debit balance     Test Merchant DCC, debit balance                                                         | ANC STE<br>MID A<br>100000003<br>100000003<br>100000003    | AMEX SE SS                                  | Terminal • • • • • • • • • • • • • • • • • • •                                                                                                    | Tip de card<br>MasterCard<br>Crédit<br>MasterCard<br>Credit<br>MasterCard<br>Credit<br>MasterCard<br>Credit                         | Tipul  Intoarcere Intoarcere Intoarcere Intoarcere                       | Suma bruta<br>-10,00 HUF<br>-10,00 HUF<br>-10,00 HUF<br>-10,00 HUF               | Suma neta                                                                       | Simbol<br>variabil<br>00000000<br>00000000<br>00000000             |
| Ore trainacter         ♥           31.12.2016.00:00:00         29.12.2016.00:00:00           28.12.2016.00:00:00         27.12.2016.00:00:00           26.12.2016.00:00:00         26.12.2016.00:00:00 | Numand de<br>ca<br>52665<br>52665<br>52665<br>52665<br>52665<br>52665 | e hosepisteere al<br>minutai<br>50*****1597<br>50*****1597<br>50*****1597<br>50*****1597 | Petomine valorator     Test Merchant DCC, debit     balance     Test Merchant DCC, debit     balance     Test Merchant DCC, debit     balance     Test Merchant DCC, debit     balance     Test Merchant DCC, debit     balance | MID MID 100000003<br>1000000003<br>1000000003<br>100000000 | AMEX SE<br>SS<br>SS<br>SS<br>SS<br>SS<br>SS | Terminal         A           SAP2769         SAP2769           SAP2769         SAP2769           SAP2769         SAP2769           SAP2769         SAP2769 | Tip de card<br>MasterCard<br>Credit<br>MasterCard<br>Credit<br>MasterCard<br>Credit<br>MasterCard<br>Credit<br>MasterCard<br>Credit | Tipul  Intoarcere Intoarcere Intoarcere Intoarcere Intoarcere Intoarcere | Sema brute<br>-10,00 HUF<br>-10,00 HUF<br>-10,00 HUF<br>-10,00 HUF<br>-10,00 HUF | Coma neta<br>-10,00 HUF<br>-10,00 HUF<br>-10,00 HUF<br>-10,00 HUF<br>-10,00 HUF | Sumbol<br>eartabil<br>00000000<br>00000000<br>00000000<br>00000000 |

În cazul în care datoria persistă în punctul comercial respectiv, veți obține o cerere de achitare a acestei datorii.

## 11. Extrase

În pagina "Extrase" se afla documente financiare emise si i se oferă utilizatorului posibilitatea descărcarii următoarelor documente printabile: extrasul plăților, facturi, facturi stornate, solicitari de plată și alte rapoarte.

### 11.1. Extrase

În prima sectiune, "Extrase", portalul oferă lunar extrasele de plăți în format PDF. Extrasul respectiv îl puteți folosi în funcție de nevoie (îl puteți salva în calculatorul dumneavoastră, îl puteți tipări etc.). Lista extraselor disponibile poate fi filtrată prin selectarea comerciantului și a perioadei relevante. Extrasele sunt accesibile în limba setată în cursul înregistrării, dar și în limba engleză.

| Facturi    | Stornare facturi Soma | itii Raport         |                |           |                         |                    |
|------------|-----------------------|---------------------|----------------|-----------|-------------------------|--------------------|
|            | Data de la:           | 24.12.2016          |                | Data la:  |                         |                    |
|            |                       |                     |                |           | 🗹 Verificare generala 🗌 | Deselectare totala |
|            | Punct comercial:      | Alegeti din lista   |                |           |                         |                    |
|            |                       |                     | CAUTARE STERGE | EFILTRU   |                         |                    |
| Data 👽     |                       | Denumire vanzator 🔺 |                | MID IA    | AMEX SE                 | Descarcare         |
| 31.12.2016 | Test Merchant State   | ments               |                | 100000001 |                         | DCS DEN            |
| 31.12.2016 | Test Merchant DCC,    | debit balance       |                | 100000003 |                         | BCS BEN            |
| 29.12.2016 | Test Merchant State   | ments               |                | 100000001 |                         | CS DEN             |
| 29.12.2016 | Test Merchant DCC,    | debit balance       |                | 100000003 |                         | PCS PEN            |
| 28.12.2016 | Test Merchant State   | ments               |                | 100000001 |                         | CS DEN             |
| 28.12.2016 | Test Merchant DCC,    | debit balance       |                | 100000003 |                         | DCS DEN            |
| 27.12.2016 | Test Merchant State   | ments               |                | 100000001 |                         | BCS BEN            |
| 27.12.2016 | Test Merchant DCC,    | debit balance       |                | 100000003 |                         | BCS BEN            |
|            | Test Merchant State   | ments               |                | 100000001 |                         | PCS PEN            |
| 26.12.2016 |                       |                     |                |           |                         |                    |

### 11.2. Facturi

A doua sectiune pe acest ecran oferă pentru descărcare facturile pentru închirierea terminalelor (eventual și rectificarea acestor facturi) sau pentru serviciul EET (evidența electronică încasări) care sunt emise în baza contractului cu un anumit comerciant.

|        | uri Stornare facturi Som              | atii Raport       |       |    |                               |                 |                                   |          |        |
|--------|---------------------------------------|-------------------|-------|----|-------------------------------|-----------------|-----------------------------------|----------|--------|
|        | Data emiterii facturii de la:         |                   |       |    | Data emiterii facturii pana l | a:              |                                   | (III)    |        |
|        | Numarul facturii :                    |                   |       | 0  | Perioada de facturar          | e               |                                   | *        |        |
|        | Terminal:                             |                   |       | 0  |                               |                 |                                   |          |        |
|        |                                       |                   |       |    |                               |                 | Verificare generala 🛄 Deselectare | e totala |        |
|        | Punct comercial:                      | Alegati din lista |       |    |                               |                 |                                   |          |        |
|        | Punct comercial:                      | Alegeti din lista |       |    |                               |                 |                                   |          |        |
|        | Punct comercial:                      | Alégéti din lista | CAUTA | RE | STERGE FILTRU                 |                 |                                   |          |        |
| Data 💙 | Punct comercial:<br>Denumice vanzator | Alegeti din lista |       | RE | STERGE FILTRU                 | da de facturare | Terminal 🕓                        | Desc     | arcare |

### 11.3. Stornări

A treia secțiune oferă descărcarea facturilor stornate pentru închirierea terminalelor.

|        | Data emiterii facturii de la: |                   |        | ۵       | Data emiterii facturii pana la: |                |                                        |            |
|--------|-------------------------------|-------------------|--------|---------|---------------------------------|----------------|----------------------------------------|------------|
|        | Numarul facturii :            |                   |        | 0       | Perioada de facturare           |                | ~                                      |            |
|        | Terminal:                     |                   |        | 0       |                                 |                |                                        |            |
|        | _                             |                   |        |         |                                 | 🗹 Ve           | rificare generala 🗌 Deselectare totala |            |
|        | Punct comercial:              | Alegeti din lista |        |         |                                 |                |                                        |            |
|        |                               |                   |        |         |                                 |                |                                        |            |
|        |                               |                   | CAUTAR | RE      | STERGE FILTRU                   |                |                                        |            |
| Dota 💙 | Decumire vanzator             | ~                 |        | lE Numa | STERGE FILTRU                   | a de facturare | Terminal                               | Descarcare |

### 11.4. Solicitari de plată

Acesta sectiune colectează toate solicitarile de plată pentru facturile neachitate (de exemplu, facturile aferente închirierii terminalelor), în cazul în care astfel de documente există.

| Data em | iiterii facturii de la: |                                            |      | Data emiterii facturii pana la: |                               |                         |            |
|---------|-------------------------|--------------------------------------------|------|---------------------------------|-------------------------------|-------------------------|------------|
|         | Numarul facturii :      |                                            | 0    | Perioada de facturare:          | -                             | *                       |            |
|         | Terminal:               |                                            | ٢    |                                 |                               |                         |            |
|         |                         |                                            |      |                                 |                               |                         |            |
|         |                         |                                            |      |                                 | 12 Verificare genera          | la 🛄 Deselectare totala |            |
|         | Punct comercial:        | Alegeti din lista                          |      |                                 | ₩) Verificare genera          | la 🛄 Deselectare totala |            |
|         | Punct comercial:        | Alegeti din lista                          | 1E   | STERGE FILTRU                   | <u>ik</u> ] Verificare genera | la 🔄 Deselectare totala |            |
|         | Punct comercial:        | Alegeti din lista                          | tε   | STERGE FILTRU                   | ₩) Venficare genera           | la 🗌 Deselectare totala |            |
| Data 🗸  | Punct comercial:        | Alegeti din lista CAUTAR Oenumire vanzator | te 🛛 | STERGE FILTRU                   | bi) Venticare genera          | la 🗌 Deselectare totala | Descarcare |

### 11.5. Raportari

Ultima sectiune oferă anumite rapoarte generate la cererea comercianților, care pot fi folosite mai departe in aplicația sau sistemul lor intern.

|                                                                                                    |                                                                                                    |                   | Line Ex                                                                                 | TRASE                                                                                                    |          |                                                                                                    |  |
|----------------------------------------------------------------------------------------------------|----------------------------------------------------------------------------------------------------|-------------------|-----------------------------------------------------------------------------------------|----------------------------------------------------------------------------------------------------|----------|----------------------------------------------------------------------------------------------------|--|
| Extrase Factur                                                                                               | ri Stornare facturi Somatii                                                                                                    | Raport            |                                                                                         |                                                                                                    |          |                                                                                                    |  |
|                                                                                                    | Data de la:                                                                                                    | 24.12.2016        | ۵                                                                                       |                                                                                                    | Data la: |                                                                                                    |  |
|                                                                                                    | Tip fisier                                                                                                    |                   | *                                                                                       |                                                                                                    |          |                                                                                                    |  |
|                                                                                                    |                                                                                                    |                   |                                                                                         |                                                                                                    |          | 🕢 Verificare generala 🗔 Deselectare totala                                                                                                    |  |
|                                                                                                    | Punct comercial:                                                                                                    | Alegeti din lista |                                                                                         |                                                                                                    |          |                                                                                                    |  |
|                                                                                                    |                                                                                                    |                   | CAUTARE                                                                                 | STERGE FILTRU                                                                                                    |          |                                                                                                    |  |
| Data 💙                                                                                                    | Denumira vanza                                                                                                    | lor A             | MID                                                                                     | Tip fisier 📣                                                                                                    |          | Descarcare                                                                                                    |  |
| 24.01.2017                                                                                                   | Test Merchant Super                                                                                                    |                   | 100000000                                                                               | Extras de date                                                                                                    |          | AH_DATA_12345678_1000000000_24_1701240000.csv                                                                                                    |  |
| 24.01.2017                                                                                                   | Test Merchant Multicurrency                                                                                                    |                   | 100000004                                                                               | Extras de date                                                                                                    |          | PAH_DATA_12345678_100000004_24_1701240000.csv                                                                                                    |  |
| 24.01.2017                                                                                                   | Test Merchant Holds                                                                                                    |                   | 100000002                                                                               | Extras de date                                                                                                    |          | BAH_DATA_12345678_100000002_24_1701240000.csv                                                                                                    |  |
|                                                                                                    |                                                                                                    |                   |                                                                                         |                                                                                                    |          | PAH_DATA_12345678_1000000001_24_1701240000.csv                                                                                                    |  |
| 24.01.2017                                                                                                   | Test Merchant Statements                                                                                                    |                   | 100000001                                                                               | Extras de date                                                                                                    |          |                                                                                                    |  |
| 24.01.2017<br>24.01.2017                                                                                     | Test Merchant Statements<br>Test Merchant DCC, debit balance                                                                                                    |                   | 1000000001                                                                              | Extras de date                                                                                                    |          | PAH_DATA_12345678_100000003_24_1701240000.csv                                                                                                    |  |
| 24.01.2017<br>24.01.2017<br>23.01.2017                                                                       | Test Merchant Statements<br>Test Merchant DCC, debit balance<br>Test Merchant Super                                                                                                    |                   | 1000000001<br>1000000003<br>1000000000                                                  | Extras de date<br>Extras de date<br>Extras de date                                                                         |          | BAH_DATA_12345678_100000003_24_1701240000.csv<br>BAH_DATA_12345678_1000000009_23_1701230000.csv                                                                                                    |  |
| 24.01.2017<br>24.01.2017<br>23.01.2017<br>23.01.2017                                                         | Test Merchant Statements<br>Test Merchant DCC, debit balance<br>Test Merchant Super<br>Test Merchant Multicurrency                                                                                |                   | 1000000001<br>1000000003<br>1000000000<br>100000000                                     | Extras de date<br>Extras de date<br>Extras de date<br>Extras de date                                                       |          | PAH_DATA_12345678_1000000003_24_1701240000.csv           PAH_DATA_12345678_100000000_23_17012300000.csv           PAH_DATA_12345678_1000000004_23_17012300000.csv                                                                                                    |  |
| 24.01.2017<br>24.01.2017<br>23.01.2017<br>23.01.2017<br>23.01.2017<br>23.01.2017                             | Test Merchant Statements<br>Test Merchant DCC, debit balance<br>Test Merchant Super<br>Test Merchant Multicurrency<br>Test Merchant Holds                                                         |                   | 1000000001<br>1000000003<br>1000000000<br>100000000                                     | Extras de date<br>Extras de date<br>Extras de date<br>Extras de date<br>Extras de date                                     |          | Pah_DATA_12345578_100000003_24,1701240000.cvv           Pah_DATA_12345578_1000000002_3_1701230000.csv           Pah_DATA_12345578_1000000004_23_1701230000.csv           Pah_DATA_12345578_1000000002_3_1701230000.csv           Pah_DATA_12345578_1000000002_3_1701230000.csv                                                                                                    |  |
| 24.01.2017<br>24.01.2017<br>23.01.2017<br>23.01.2017<br>23.01.2017<br>23.01.2017<br>23.01.2017               | Test Merchant Statements<br>Test Merchant DCG, debit balance<br>Test Merchant Super<br>Test Merchant Multicurrency<br>Test Merchant Holds<br>Test Merchant Statements                             |                   | 1000000001<br>1000000003<br>100000000<br>100000000                                      | Extras de date<br>Extras de date<br>Extras de date<br>Extras de date<br>Extras de date<br>Extras de date                   |          | P.A.H., DATA, 12345578, 100000003,24,1701240000.cvv           P.A.H., DATA, 12345578, 100000002,32,1701230000.csv           P.A.H., DATA, 12345578, 100000004,23,1701230000.csv           P.A.H., DATA, 12345678, 100000002,23,1701230000.csv           P.A.H., DATA, 12345678, 100000002,23,1701230000.csv           P.A.H., DATA, 12345678, 100000002,23,1701230000.csv                                                                                                    |  |
| 24.01.2017<br>24.01.2017<br>23.01.2017<br>23.01.2017<br>23.01.2017<br>23.01.2017<br>23.01.2017<br>23.01.2017 | Test Merchant Statements<br>Test Merchant DCC, debit balance<br>Test Merchant Super<br>Test Merchant Multicurrency<br>Test Merchant Holds<br>Test Merchant Statements<br>Test Merchant Statements |                   | 100000001<br>100000003<br>100000000<br>100000004<br>100000002<br>100000001<br>100000001 | Extras de date<br>Extras de date<br>Extras de date<br>Extras de date<br>Extras de date<br>Extras de date<br>Extras de date |          | P.A.H., DATA, 12345678, 100000003,24,1701240000.cvv           P.A.H., DATA, 12345678, 100000002,32,1701230000.cvv           P.A.H., DATA, 12345678, 100000004,23,1701230000.cvv           P.A.H., DATA, 12345678, 100000002,23,1701230000.cvv           P.A.H., DATA, 12345678, 100000002,23,1701230000.cvv           P.A.H., DATA, 12345678, 100000002,23,1701230000.cvv           P.A.H., DATA, 12345678, 100000001,23,1701230000.cvv           P.A.H., DATA, 12345678, 100000003,23,1701230000.cvv |  |

### 12. Puncte comerciale

Pagina "Puncte comerciale" oferă sumarul locațiilor comerciantilor și, simultan, permite vizualizarea detaliilor unui anumit punct comercial. În cadrul sumarului se poate căuta prin modalitatea standard, în funcție de locatie, codului unic de inregistrare și AMEX SE (cod de identificare pentru clienții American Express).

|                                                                             |                       |                                                                                                    | PONOTE COMERCIALE                                                                                                    |            |                                                                                                    |                                                                                                    |
|-----------------------------------------------------------------------------|-----------------------|----------------------------------------------------------------------------------------------------|----------------------------------------------------------------------------------------------------|------------|----------------------------------------------------------------------------------------------------|----------------------------------------------------------------------------------------------------|
| icte comerciale                                                             |                       |                                                                                                    |                                                                                                    |            |                                                                                                    |                                                                                                    |
|                                                                             | CUI:                  |                                                                                                    | 0                                                                                                    | AMEX SE:   |                                                                                                    | ۲                                                                                                    |
|                                                                             |                       |                                                                                                    |                                                                                                    |            | 🖾 Verificare generala 🗔 De                                                                                           | eselectare totala                                                                                                    |
|                                                                             | Punct comercial: Aleg | peti din lista                                                                                                    |                                                                                                    |            |                                                                                                    |                                                                                                    |
|                                                                             |                       |                                                                                                    |                                                                                                    |            |                                                                                                    |                                                                                                    |
| Numar agent de vanzare 🦟                                                    | AMEX SE               |                                                                                                    |                                                                                                    |            |                                                                                                    | Adress 1 - A                                                                                                    |
| Numar agent de vanzare 🔸                                                    | AMEX SE               | - CUI<br>12345678                                                                                                    | Denumire<br>Test Merchant Super                                                                                                    | - A-       | Adress 3<br>Test Address 3                                                                                           | Adress 1 🧈                                                                                                    |
| Numar agent de vanzare                                                      | AMEX SE               | <ul> <li>CUI</li> <li>12345678</li> <li>12345678</li> </ul>                                                                                            | Denumin<br>Test Merchant Super<br>Test Merchant Statements                                                                                            | 1 A        | Adress 3<br>Test Address 3<br>Test Address 3                                                                         | Adress 1<br>Test Address 1<br>Test Address 1                                                                           |
| Numar agent de vanzare                                                      | AMEX SE               | cun                                                                                                    | Denumbre<br>Test Merchant Super<br>Test Merchant Statements<br>Test Merchant Holds                                                                    |            | Advess 3 Advess 3 Test Address 3 Test Address 3 Test Address 3 Test Address 3                                        | Adress 1 ->><br>Test Address 1<br>Test Address 1<br>Test Address 1                                                     |
| Numar agent de vanzare >>> 100000000 1000000001 1000000002 100000002        | AMEX SE               | CUN 12345678<br>12345678<br>12345678<br>12345678<br>12345678                                                                                           | Detrumin<br>Test Merchant Super<br>Test Merchant Statements<br>Test Merchant Holds<br>Test Merchant DCC, debit balance                                | <u>i</u> A | Adress 3<br>Test Address 3<br>Test Address 3<br>Test Address 3<br>Test Address 3<br>Test Address 3                   | Adress 1<br>Test Address 1<br>Test Address 1<br>Test Address 1<br>Test Address 1                                       |
| Numar agent de vanzare >> 100000000 100000001 100000002 100000003 100000003 | AMEX SE               | <ul> <li>Cu ×</li> <li>12345678</li> <li>12345678</li> <li>12345678</li> <li>12345678</li> <li>12345678</li> <li>12345678</li> <li>12345678</li> </ul> | Detrumin<br>Test Merchant Super<br>Test Merchant Statements<br>Test Merchant Holds<br>Test Merchant DCC, debit balance<br>Test Merchant Multicurrency |            | Advess 3<br>Test Address 3<br>Test Address 3<br>Test Address 3<br>Test Address 3<br>Test Address 3<br>Test Address 3 | Advess 1 ×<br>Test Address 1<br>Test Address 1<br>Test Address 1<br>Test Address 1<br>Test Address 1<br>Test Address 1 |
| Numar agent de vanzare A                                                    | AMEX SE               | CUI                                                                                                    | Denumbre<br>Test Merchant Super<br>Test Merchant Statements<br>Test Merchant Holds                                                                    | ~          | Adress 3<br>Test Address 3<br>Test Address 3<br>Test Address 3                                                       | Test Addres<br>Test Addres<br>Test Addres                                                                              |

| 100000000                             | 123-                       | 45678 | Test Merchant Super              | Te                       | st Address 3          | Test Address 1 |
|---------------------------------------|----------------------------|-------|----------------------------------|--------------------------|-----------------------|----------------|
| 100000001                             | 123                        | 45678 | Test Merchant Statements         | Te                       | st Address 3          | Test Address 1 |
| 100000002                             | 123                        | 45678 | Test Merchant Holds              | Te                       | st Address 3          | Test Address 1 |
|                                       |                            |       | DETALIU                          |                          |                       |                |
| Datele age                            | entului de vanzari         |       |                                  | Informat                 | ii de plata           |                |
| Numar agent de vanz                   | are 100000002              |       |                                  | Numarul contrului bancar | 12300321-00000000-123 | 44321          |
| Numarul superior al agentului de vans | tari 100000000             |       |                                  | Codul bancii             | 0000                  |                |
| AMEX                                  | SE                         |       |                                  | Moneda contului bancar   | СZК                   |                |
| Sistemul de card                      | uri JCB,MC,AMEX,DC,UP,VISA |       |                                  | Termen limita            | Zilnic                |                |
| Partener P                            | 05 Global Payments Europe  |       |                                  | Com                      | pania                 |                |
| Sta                                   | diu Activ                  |       |                                  | Denumire                 | TEST COMPANY          |                |
| Data ultimii ochimb                   | vari 03.11.2014            |       |                                  | CUI                      | 12345678              |                |
| Date                                  | de contact                 |       |                                  | CUI                      |                       |                |
| Denum                                 | ire Test Merchant Holds    |       |                                  | Adresa 1                 | TEST ADDRESS 1        |                |
| Adres                                 | a 1 Test Address 1         |       |                                  | Adresa 2                 | TEST ADDRESS 2        |                |
| Adres                                 | a 2 Test Address 2         |       |                                  | Adresa 3                 | TEST ADDRESS 3        |                |
| Adres                                 | a 3 Test Address 3         |       |                                  | Cod postal               | 123 45                |                |
| Cod por                               | ital 123.45                |       |                                  | Stat                     | cz                    |                |
|                                       | tat CZ                     |       |                                  | Persoana de contact      | TESTER                |                |
| Persoana de cont                      | act Tester                 |       |                                  | Telefon                  | 123 456 789           |                |
| Tele                                  | fon 123 456 789            |       |                                  | E-mail                   | TEST@TEST.CZ          |                |
| Err                                   | ail test@test.cz           |       |                                  |                          |                       |                |
|                                       |                            |       | A ARATA UTILIZATOR               |                          |                       |                |
| 100000003                             | 123-                       | 45678 | Test Merchant DCC, debit balance | Te                       | st Address 3          | Test Address 1 |
| 100000004                             | 1234                       | 45678 | Test Merchant Multicurrency      | Te                       | st Address 3          | Test Address 1 |
| 100000005                             | 123                        | 45678 | Test Merchant Authorization      | Te                       | st Address 3          | Test Address 1 |

# 13. Autorizări

Secțiunea Autorizare oferă posibilitatea de căutare și vizualizare a tranzacțiilor comerciantului, care au trecut prin faza de autorizare cu ajutorul sistemului GPE. Un avantaj față de tranzacțiile vizualizate în fereastra "Tranzacții" constă în accesul rapid la toate informațiile, datele sunt vizualizate aproape imediat după ce au fost trimise de pe terminal și au trecut prin centrul de autorizare (poate dura doar cateva minute).

Datele se pot filtra, cu excepția câmpurilor standard, și în funcție de raspuns ("Aprobat", "Respins") sau în funcție de tipul tranzacției.

| ) EILTRU |                       |                     | CA | UTARE                               |                           | <b>Q</b> CAUTARE   | STERGE FILTE |
|----------|-----------------------|---------------------|----|-------------------------------------|---------------------------|--------------------|--------------|
|          | Ora transactiei de la | 17.01.2017 00:00:00 | ۵  | Ora transactiei pana la             |                           |                    |              |
|          | Terminal              |                     | ۲  | Numarul de inregistrare al cardului |                           | ۲                  |              |
|          | Suma de la            | ③ la                | ۵  | Tipul transactiei                   |                           | *                  |              |
|          | Numar de autorizare   |                     | ۲  | Raspuns                             | (orice)                   | *                  |              |
|          | Numar de referinta    |                     | 0  | Numar factura                       |                           | ۲                  |              |
|          |                       |                     |    |                                     | 🖾 Verificare generala 🗔 I | leselectare totala |              |
|          | Punct comercial       | Alegeti din lista   |    |                                     | 💟 Verificare generala 🗔 I | leselectare totala |              |

După care este vizualizată fereastra cu sumarul tranzacțiilor corespunzătoare filtrului setat.

| o eltru    |                     |           |                             | CAUTARE           |                                     |            |                     |              |        |
|------------|---------------------|-----------|-----------------------------|-------------------|-------------------------------------|------------|---------------------|--------------|--------|
| Terminal 🔿 | Ora transactiei 🗸   | MD A      | Nume 🔿                      | Tipul transactiei | Numarul de inregistrare al cardului | Tip card   | Numar de autorizara | Suma in      | Rasput |
| S1APMH01   | 24.01.2017 13:25:20 | 100000005 | Test Merchant Authorization |                   | 472943*****2220                     | VISA       | 732739 B            | 10,00 CZK    | 001    |
| S1APMH01   | 24.01.2017 13:25:06 | 100000005 | Test Merchant Authorization |                   | 472943*****2220                     | VISA       | 616552 B            | -1,00 CZK    | 001    |
| S1APMH01   | 24.01.2017 13:24:33 | 100000005 | Test Merchant Authorization |                   | 472943*****2220                     | VISA       | 616552 B            | 1,00 CZK     | 001    |
| S1APMH01   | 24.01.2017 13:24:09 | 100000005 | Test Merchant Authorization |                   | 472943*****2220                     | VISA       | 124903 B            | -1,00 CZK    | 001    |
| S1APMH01   | 24.01.2017 13:23:25 | 100000005 | Test Merchant Authorization |                   | 472943*****2220                     | VISA       | 124903 B            | 1,00 CZK     | 001    |
| S1APMH01   | 24.01.2017 12:54:53 | 100000005 | Test Merchant Authorization |                   | 472943*****2220                     | VISA       | 235617 B            | 3,00 CZK     | 001    |
| S1APMH01   | 24.01.2017 12:49:17 | 100000005 | Test Merchant Authorization |                   | 477975*****3246                     | VISA       | 390899              | 4,00 CZK     | 001    |
| S1APPTC2   | 24.01.2017 12:38:01 | 100000005 | Test Merchant Authorization |                   | 356999*****0805                     | JCB        | 350768 B            | 0,10 EUR     | 000    |
| S1APPTC2   | 24.01.2017 12:32:51 | 100000005 | Test Merchant Authorization |                   | 545721*****3520                     | MasterCard | 823782 B            | 0,05 EUR     | 000    |
| S1APPTC2   | 24.01.2017 12:31:25 | 100000005 | Test Merchant Authorization |                   | 545721*****3520                     | MasterCard | 153686 B            | 11,00 EUR    | 000    |
| S1APPK02   | 24.01.2017 12:01:11 | 100000005 | Test Merchant Authorization |                   | 676369*****1227                     | Maestro    | 218128 B            | 20,00 CZK    | 000    |
| S1APPK02   | 24.01.2017 12:00:47 | 100000005 | Test Merchant Authorization |                   | 472943*****1150                     | VISA       | 609122 B            | 10,00 CZK    | 001    |
| S1APPK02   | 24.01.2017 11:58:01 | 100000005 | Test Merchant Authorization |                   | 676369*****1227                     | Maestro    | 988051 B            | 20,00 CZK    | 000    |
| S1APPK02   | 24.01.2017 11:57:30 | 100000005 | Test Merchant Authorization |                   | 472943*****1150                     | VISA       | 920279 B            | 10,00 CZK    | 001    |
| S1APPK01   | 24.01.2017 11:41:40 | 100000005 | Test Merchant Authorization |                   | 472943*****1150                     | VISA       | 909869 B            | 20,00 CZK    | 001    |
| S1APPK02   | 24.01.2017 11:37:10 | 100000005 | Test Merchant Authorization |                   | 676369*****1227                     | Maestro    | 263631 B            | 10,00 CZK    | 004    |
| STAPMH01   | 24.01.2017 11:36:13 | 100000005 | Test Merchant Authorization |                   | 472943*****2220                     | VISA       | 492154 B            | 2,00 CZK     | 001    |
| S1APPTC2   | 24.01.2017 11:34:54 | 100000005 | Test Merchant Authorization |                   | 417234*********6784                 | VISA       | 8895DC              | 78,00 EUR    | 000    |
| S1APPTC2   | 24.01.2017 11:12:50 | 100000005 | Test Merchant Authorization |                   | 676107*****3864                     | MasterCard | 8890AF              | 1.250,00 EUR | 001    |
| S1APPK02   | 24.01.2017 10:13:02 | 100000005 | Test Merchant Authorization |                   | 472943*****1150                     | VISA       | 812788 B            | 2,00 CZK     | 001    |

lar fereastra cu detaliile tranzacției oferă:

| D                                              | DETALII                                              |
|------------------------------------------------|------------------------------------------------------|
| Terminal                                       | S1APMH01                                             |
| Ora transactiei                                | 24.01.2017 12:49:17 CET                              |
| Ora locala a transactiei                       | 24.01.2017 12:48:34                                  |
| MID                                            | 100000005                                            |
| мсс                                            | 7011                                                 |
| Tipul transactiei                              | 10 -                                                 |
| Suma                                           | 4,00 CZK                                             |
| ???oms.authorization.table.column.dccStatus??? | N - ???oms.authorization.table.column.dccStatus.N??? |
| Tip de card                                    | VISA                                                 |
| Numarul de inregistrare al cardului            | 477975******3246                                     |
| Mod de introducere                             | (PIN: )                                              |
| Numar de autorizare                            | 390899                                               |
| Raspuns                                        |                                                      |
| Numar de referinta                             |                                                      |
| Numar factura                                  | 000000000                                            |

### 14. Pentru descărcare

Pe acest ecran puteți găsi documente utile variate, cum sunt, de exemplu, prezentul manual, termeni și condiții, tarife și multe alte informații. Accesibilitatea documentului dat în diferite limbi este vizibilă în funcție de stegulețul marcat din partea dreaptă.

| MYM   | AERCHANT PORTAL |                       |            | ▲ 🕿 🦉       | Contul principal |  |  |  |
|-------|-----------------|-----------------------|------------|-------------|------------------|--|--|--|
|       | (1) DESCARCARI  |                       |            |             |                  |  |  |  |
|       |                 |                       |            |             |                  |  |  |  |
| Docur | mentație        | Statement sample 0870 | 28.11.2016 |             |                  |  |  |  |
| Docur | mentație        | Statement sample 0880 | 20.10.2016 |             |                  |  |  |  |
| Docur | mentație        | Statement sample 0902 | 20.10.2016 |             |                  |  |  |  |
| Docur | mentație        | Statement sample 9203 | 20.10.2016 |             |                  |  |  |  |
| Docur | mentație        | Statement sample 9348 | 20.10.2016 |             |                  |  |  |  |
| Docur | mentație        | Uživatelská příručka  | 09.09.2016 | 🔰 🔛 🎬 🚞 🛄 🚈 |                  |  |  |  |
| XLS   | SX 😰 PDF 🖄      |                       | 1-6/6      |             | 20               |  |  |  |
|       |                 |                       |            |             |                  |  |  |  |

### 15. Funcționalitate suplimentară

### 15.1. DCC

Veniturile din DCC (Dynamic Currency Conversion) sunt vizualizate pe o coloana separata în întregului portal OMS. Informațiile concrete referitoare la veniturile DCC le puteți găsi în următoarele locuri:

#### În vizualizarea plăților

- În detaliile tranzacției
- În secțiunea "Taxe"

| () AUT | ĸ                            |                   |                  | CAUTARE             |                     |                           |                            |                |                |
|--------|------------------------------|-------------------|------------------|---------------------|---------------------|---------------------------|----------------------------|----------------|----------------|
| Plati  | Taxe Sumarizare              | Suma totala bruta | Suma totala neta | Comision total      | Numarul<br>Lozx 🛄 6 | total de transactii<br>80 | Lista punctelor comerciale |                |                |
| Moneda | Tip de card                  | Buma bruta        | Euma neta        | Numer de transactii | Interchange fee     | Scheme fee                | Acquirer lee               | Profit din DCC | COMILION TOTAL |
|        |                              |                   |                  |                     |                     |                           |                            |                |                |
|        | MC Consumer Credit           | 28.328,00 CZK     | 27.586,24 C2K    | 48                  | -88,64 CZK          | -184,00 CZK               | 42,80 CZK                  | 0,00 CZK       | -741,76 CZ)    |
|        | MC Consumer Debit            | 109.224,00 CZK    | 108.238,16 CZK   | 88                  | -76,64 CZK          | -166,08 CZK               | -22,96 CZK                 | 0,00 CZK       | -985,84 CZ)    |
|        | Maestro Consumer Debit       | 166.648,00 CZK    | 165.314,80 CZK   | 16                  |                     |                           |                            | 0,00 CZK       | -1.333,20 CZ   |
|        | VISA Electron Consumer Debit | 18.960,00 CZK     | 18.523,28 CZK    | 32                  | 115,52 CZK          | -7,68 CZK                 | 69,28 CZK                  | 0,00 CZK       | -436,72 CZ)    |
|        | VISA Commercial Debit        | -12.800,00 CZK    | -12.603,04 CZK   | 0                   |                     | -2,64 CZK                 | 15,36 CZK                  | 0,00 CZK       | 196,96 CZ      |
|        | VISA Consumer Credit         | -3.456,00 CZK     | -3.587,68 CZK    | 24                  | -125,68 CZK         | -125,20 CZK               | 42,48 CZK                  | 0,00 CZK       | -131,68 CZ)    |
|        | VISA Consumer Debit          | -88.400,00 CZK    | -88.770,00 CZK   | 64                  | 69,84 CZK           | -95,84 CZK                | 329,68 CZK                 | 0,00 CZK       | -370,00 CZ     |
|        |                              |                   | 306,08 EUR       |                     |                     |                           |                            |                | -1,92 EU       |
|        | MC Consumer Credit           | 184,80 EUR        | 183,36 EUR       | 8                   | -0,48 EUR           | -0,56 EUR                 | -0,16 EUR                  | 0,00 EUR       | -1,44 EU       |
|        | VISA Consumer Debit          | 123,20 EUR        | 122,72 EUR       | 8                   | -0,24 EUR           |                           | -0,08 EUR                  | 0,00 EUR       | -0,48 EU       |
|        |                              |                   |                  |                     |                     |                           |                            |                |                |
|        | MC Consumer Credit           | 177.840,00 HUF    | 177.248,64 HUF   | 24                  |                     |                           |                            | 831,68 HUF     | -1.423,04 HU   |
|        | MC Consumer Debit            | 1.383.520,00 HUF  | 1.372.450,56 HUF | 144                 |                     |                           |                            | 0,00 HUF       | -11.069,44 HUI |
|        | Maestro Consumer Debit       | 1,043.080,00 HUF  | 1.034.735,04 HUF | 104                 |                     |                           |                            | 0,00 HUF       | -8.344,96 HU   |
|        | VISA Electron Consumer Debit | 404.040,00 HUF    | 401.639,04 HUF   | 48                  |                     |                           |                            | 831,68 HUF     | -3.232,64 HU   |
|        | VISA Consumer Credit         | 127.920,00 HUF    | 127.599,68 HUF   | 16                  |                     |                           |                            | 703,68 HUF     | -1.024,00 HU   |
|        | VISA Consumer Debit          | 892.240,00 HUF    | 887.916,16 HUF   | 56                  |                     |                           |                            | 2.815,36 HUF   | -7.139,20 HU   |

#### În vizualizarea tranzacțiilor

- În detaliile unei tranzacții
- În sectiunea "Sumarizare"

| · FIJRI  | Li -                             |            | CAUTARE             |                  |                  |                |                |
|----------|----------------------------------|------------|---------------------|------------------|------------------|----------------|----------------|
| Transact | tii Sumarizare                   |            |                     |                  |                  |                |                |
| Moneda   | Denumire vancator                | MD         | Numac de transactii | Duma brute       | Buma nela        | Profit die DCO | COMISION TOTAL |
|          |                                  |            |                     |                  |                  |                |                |
|          | Test Merchant Statements         | 100000001  | 70                  | 498.624,00 CZK   | 494.634,98 CZK   | 0,00 C2K       | -3.959,02 CZ   |
|          | Test Merchant Multicurrency      | 100000004  | 266                 | -307.433,00 CZK  | -305.770,94 CZK  | 0,00 C2K       | 662,06 CZ      |
|          |                                  |            |                     |                  |                  |                |                |
|          | Test Merchant Multicurrency      | 1000000004 | 14                  | 269,50 EUR       | 267,82 EUR       | 0,00 EUR       | -1,68 EU       |
|          |                                  |            |                     |                  |                  |                | -28.294,12 HU  |
|          | Test Merchant Super              | 1000000000 | 91                  | 724.430,00 HUF   | 718.634,56 HUF   | 0,00 HUF       | -5.795,44 HU   |
|          | Test Merchant Holds              | 100000002  | 175                 | 1.499.065,00 HUF | 1.487.092,32 HUF | 0,00 HUF       | -11.992,68 HU  |
|          | Test Merchant DCC, debit balance | 100000003  | 82                  | 1.301.495,00 HUF | 1.295.613,60 HUF | 4.534,60 HUF   | -10.416,00 HU  |
| XISX D P | ne (A                            |            | 1.0/0               |                  |                  |                |                |

#### În detaliile tranzacțiilor din secțiunea "Autorizare"

În detaliile unei tranzacții DCC sunt vizualizate următoarele informații:

- Suma DCC
- Starea DCC (starea de procesare a tranzacției DCC)

Aceste date sunt afișate doar pentru tranzacțiile DCC.

#### Pe extras

- În secțiunile "Sumarul plăților" și "Vizualizarea detaliata a plăților și tranzacțiilor" găsiți coloana "Venituri din DCC".
- Secțiunea "Sumar pentru DCC" de pe ultima pagină a extrasului oferă un sumar sistematic al acestor venituri. Informații suplimentare se află în documentul: "Ghidul extrasului lunar al plăților".

# 16. Întrebări frecvente

#### 16.1.1. Când se vizualizează plățile?

Pe portalul pentru clienți, plățile sunt vizualizate în ziua care urmează după procesare.

#### 16.1.2. Parola uitată?

Portalul nostru pentru clienți oferă, în cazul parolei uitate, o soluție foarte simplă: Dați click pe linkul "Parola uitată" pe pagina de autentificare în portal, completați numele de utilizator și răspundeți la întrebarea pe care ați specificat-o în momentul înregistrării contului dumneavoastră. Confirmați cu ajutorul butonului "Generează parola nouă" iar portalul vă trimite, pe adresa de e-mail menționată în setarile contul dumneavoastră, un link de activare cu ajutorul căruia puteți intra din nou în contul dumneavoastră. În cursul autentificării, sistemul vă invită să introduceți parola nouă.

|                |          | LOGARE UTILIZATOR |  |
|----------------|----------|-------------------|--|
|                |          | LOGARE            |  |
| Nume de logare | 1 Iodyha |                   |  |
| Parola         | •        |                   |  |
|                |          | LOGARE            |  |

#### 16.1.3. Nu ați găsit răspunsul?

În cazul în care aveți nevoie de orice asistență pentru utilizarea acestui portal, nu ezitați să ne contactați folosind contactele menționate mai jos.

 Tel. nr. (accesibil 24/7):
 +40 312 295 455

 e-mail:
 helpdesk@globalpayments.ro